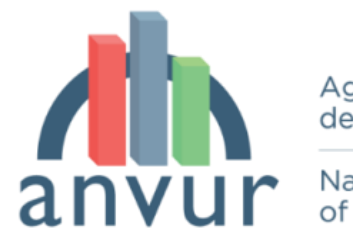

Agenzia Nazionale di Valutazione del sistema Universitario e della Ricerca

National Agency for the Evaluation of Universities and Research Institutes

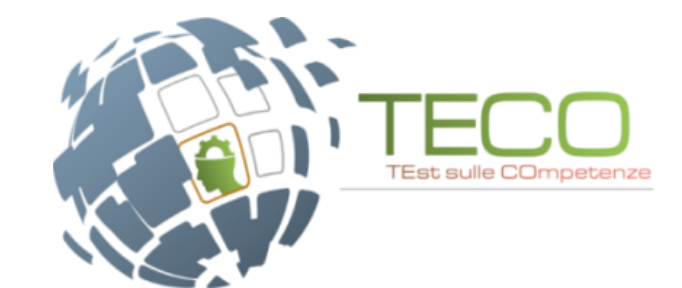

## La Rilevazione TECO 2024

### Webinar di Formazione

### 3 OTTOBRE 2024

A CURA DI MORENA SABELLA E FEDERICA FUSILLO

## I numeri della Rilevazione 2023

- Studenti iscritti: 33.532
- Studenti che hanno svolto il test: 25.953
- Giornate di test: 44
- •Totale Test erogati (T+D): 51.401
- N. TECO-D coinvolti: 11
- N. Università partecipanti: 43
- N. Responsabili disciplinari: 198
- N. Tutor d'Aula: 625

## La partecipazione per area disciplinare

| Area disciplinare                                   | Studenti |
|-----------------------------------------------------|----------|
| Dietistica (L-SNT/3)                                | 658      |
| Fisioterapia (L-SNT/2)                              | 2.939    |
| Igiene dentale (L-SNT/3)                            | 1.196    |
| Infermieristica (L-SNT/1)                           | 13.574   |
| Infermieristica pediatrica (L-SNT/1)                | 354      |
| Logopedia (L-SNT/2)                                 | 905      |
| Neuro e Psicomotricità dell'età evolutiva (L-SNT/2) | 608      |
| Ostetricia (L-SNT/1)                                | 1.440    |
| Tecniche di laboratorio biomedico (L-SNT/3)         | 1.209    |
| Tecniche di radiologia medica (L-SNT/3)             | 1.958    |
| Terapia occupazionale (L-SNT/2)                     | 209      |
| TECO-Trasversale                                    | 903      |
| Totale                                              | 25953    |

## La partecipazione per Ateneo

| Ateneo                    | Studenti | Ateneo                   | Studenti |
|---------------------------|----------|--------------------------|----------|
| BARI                      | 196      | NAPOLI Federico II       | 197      |
| BOLOGNA                   | 1058     | PADOVA                   | 1447     |
| BRESCIA                   | 988      | PALERMO                  | 85       |
| CAGLIARI                  | 111      | PARMA                    | 313      |
| CAMPANIA - "L.VANVITELLI" | 338      | PAVIA                    | 194      |
| Campus Bio-Medico         | 309      | PERUGIA                  | 488      |
| CATANIA                   | 295      | PERUGIA Stranieri        | 2        |
| CATANZARO                 | 4        | PIEMONTE ORIENTALE       | 1061     |
| Cattolica del Sacro Cuore | 247      | PISA                     | 194      |
| CHIETI-PESCARA            | 249      | Politecnica delle MARCHE | 688      |
| della CALABRIA            | 16       | ROMA "La Sapienza"       | 4426     |
| FERRARA                   | 1035     | ROMA "Tor Vergata"       | 888      |
| FIRENZE                   | 281      | S. Raffaele MILANO       | 291      |
| FOGGIA                    | 863      | SALERNO                  | 392      |
| GENOVA                    | 338      | SASSARI                  | 176      |
| HUMANITAS University      | 324      | SIENA                    | 176      |
| INSUBRIA                  | 211      | TORINO                   | 1675     |
| L'AQUILA                  | 329      | TRIESTE                  | 565      |
| MILANO                    | 1351     | UDINE                    | 595      |
| MILANO-BICOCCA            | 631      | UniCamillus              | 134      |
| MODENA e REGGIO EMILIA    | 860      | VERONA                   | 1651     |
| MOLISE                    | 281      | Totale complessivo       | 25953    |

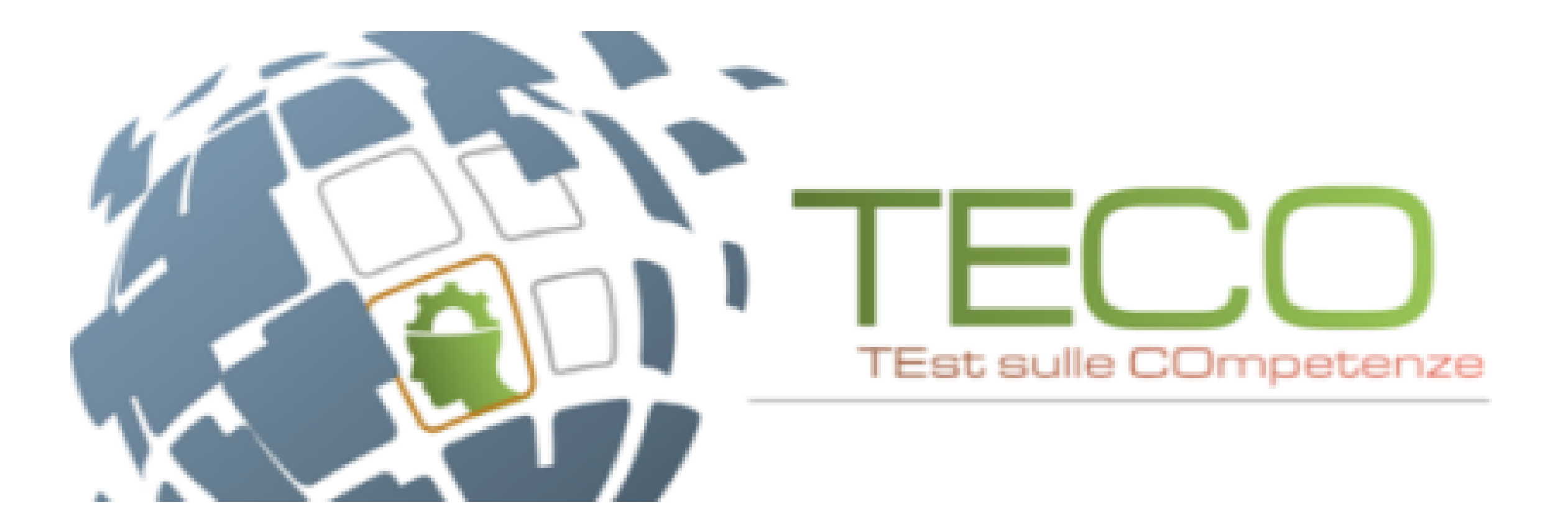

## La Rilevazione 2024

## La finestra di Rilevazione

- Gli studenti potranno sostenere le prove dal 16 ottobre al 20 dicembre 2024;
- i Responsabili Disciplinari e di Ateneo riceveranno il **9 ottobre 2024 le credenziali** dal CINECA per la creazione delle aule virtuali, che potranno calendarizzare a partire dal 16 ottobre fino al 20 dicembre 2024;
- i giorni non selezionabili per la creazione delle aule sono:
  - sabato e domenica;
  - venerdì 1° novembre.

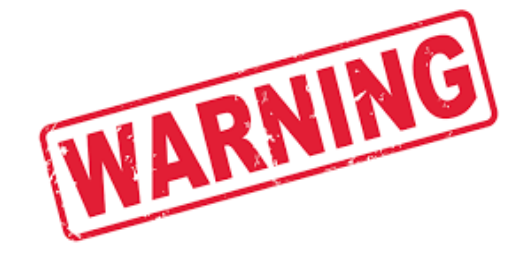

## Gli ambiti delle prove trasversali

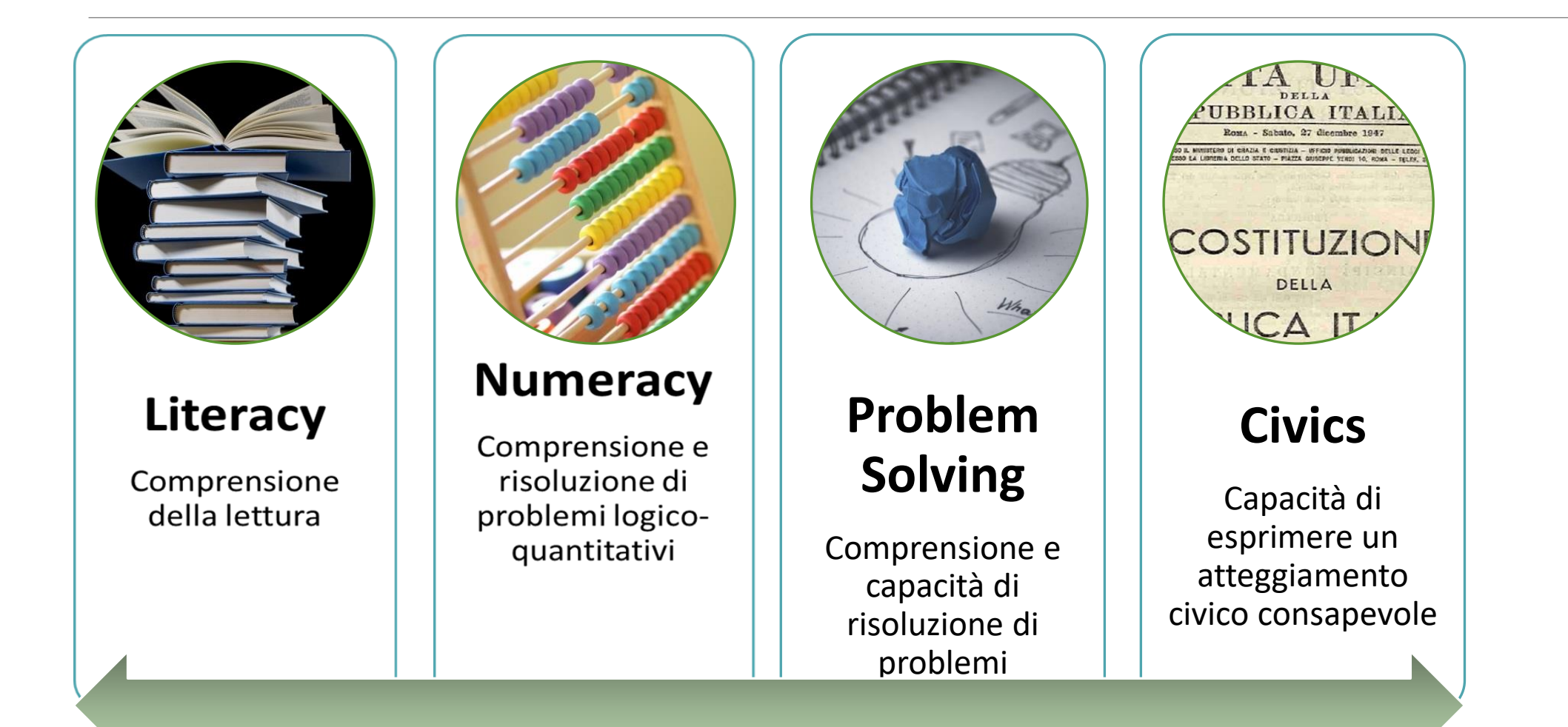

## Le aree disciplinari

- 1) Dietistica (L-SNT/3)
- 2) Fisioterapia (L-SNT/2)
- 3) Infermieristica (L-SNT/1)
- 4) Infermieristica pediatrica (LNT/1)
- 5) Logopedia (L-SNT/2)
- 6) Ostetricia (L-SNT/1)
- 7) Tecniche di laboratorio biomedico (L-SNT/3)
- 8) Tecniche di radiologia medica per immagini e radioterapia (L-SNT/3)
- 9) Terapia della Neuro e Psicomotricità dell'età evolutiva (L-SNT/2)
- 10) Terapia occupazionale (L-SNT/2)
- 11) Igiene dentale (L-SNT/3)

## La modalità di somministrazione

- Dal 2020 la Rilevazione TECO avviene da remoto, in aule virtuali e attraverso la piattaforma di erogazione QUID
- •Gli studenti devono quindi avere la disponibilità di un PC (personale o dell'Ateneo) per poter svolgere la prova

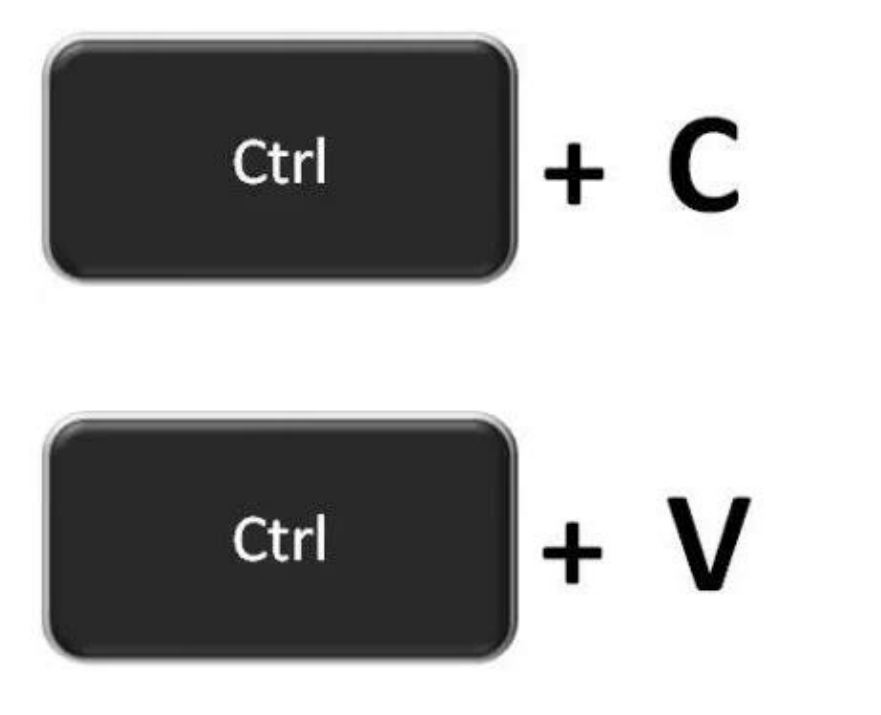

## La struttura del TECO 2024

### FASE I = 50 MINUTI

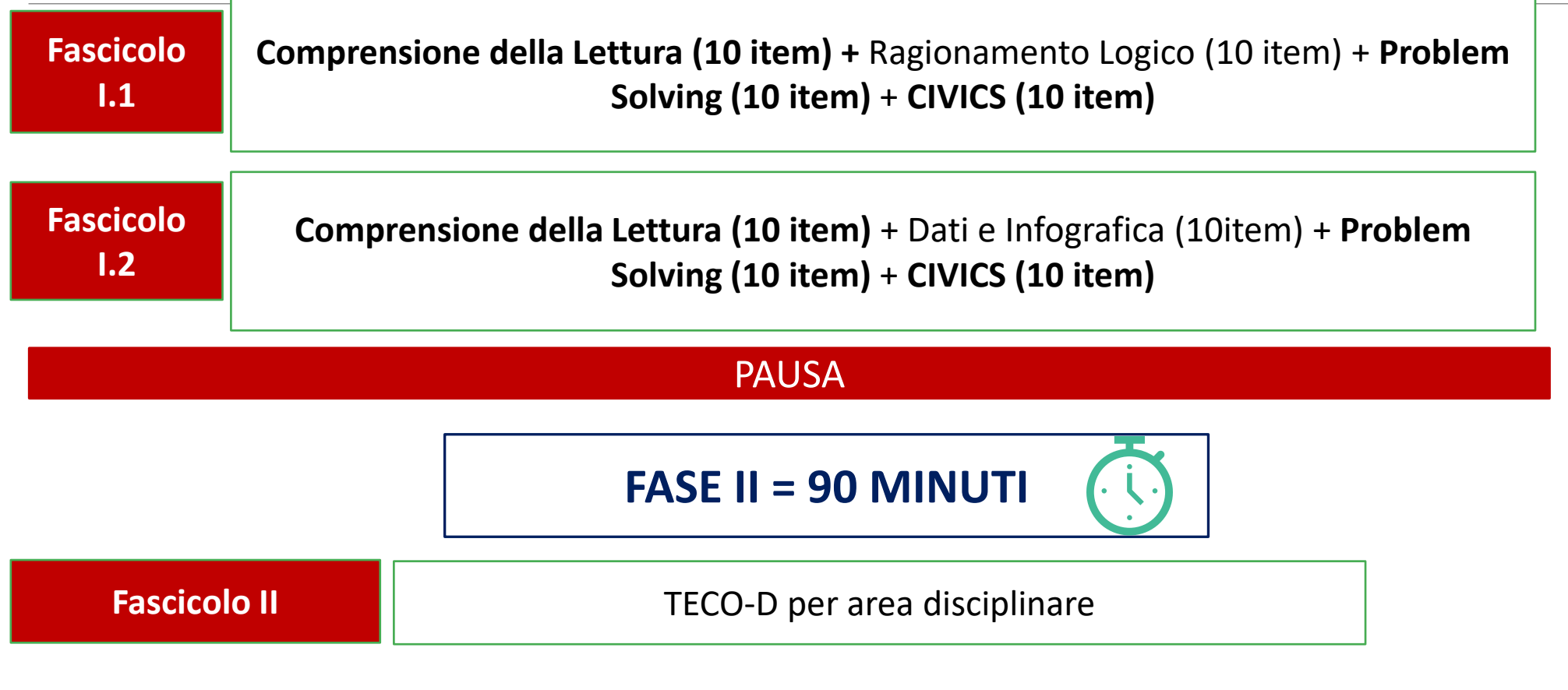

NOTA: le prove in grassetto sono uguali nei due fascicoli

## Le due fasi del TECO

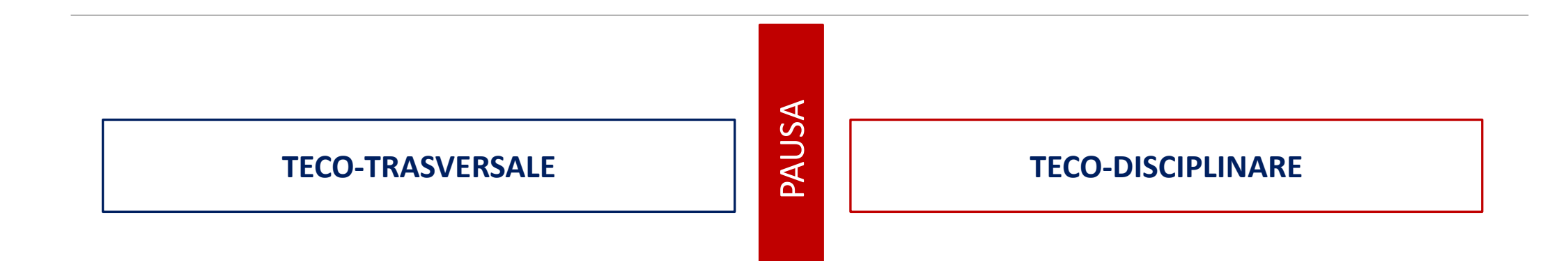

1 – Prima avviene la somministrazione del TECO-Trasversale e solo successivamente quella del TECO-Disciplinare

2 – È garantita una pausa tra TECO-T e TECO-D.

NB. Gli Atenei che aderiscono solamente al TECO-T dovranno gestire solamente la prima fase

## Gli attori coinvolti

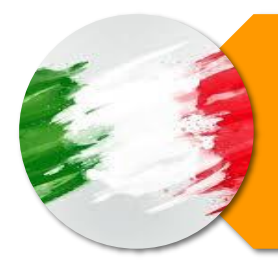

<u>Referente Nazionale:</u> il rapporto tra Atenei e CdS e ANVUR è garantito dai Referenti Nazionali I Referenti sono i componenti dei Gruppi di Lavoro TECO-D. Hanno il compito di contattare i coordinatori dei CdS sul territorio nazionale per richiedere la loro adesione e di proporre un Responsabile Disciplinare per Ateneo. L'Ateneo può anche proporre un nominativo unico come Responsabile Disciplinare per ogni TECO-D/Area disciplinare, oppure individuare un Responsabile Disciplinare per ogni TECO-D/Area disciplinare.

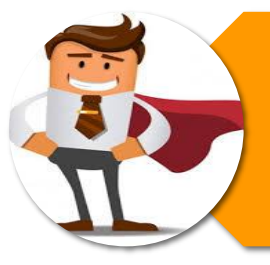

Responsabili Disciplinare:

Hanno il compito di creare le aule virtuali per lo svolgimento dei test. I nominativi dei Responsabili vengono comunicati da parte di ANVUR al CINECA. Il CINECA invia al Responsabile le credenziali per accedere alla piattaforma e creare le aule virtuali.

#### Tutor d'aula:

Vengono individuati dal Responsabile Disciplinare direttamente in Piattaforma. Si occupano di effettuare il riconoscimento degli studenti, aprire e chiudere le sessioni del test, monitorare il corretto svolgimento del test, gestire e risolvere eventuali problematiche. Il Responsabile Disciplinare può svolgere anche il ruolo di tutor d'aula

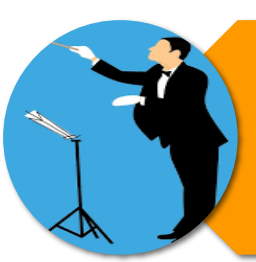

### L'architettura della gestione della somministrazione

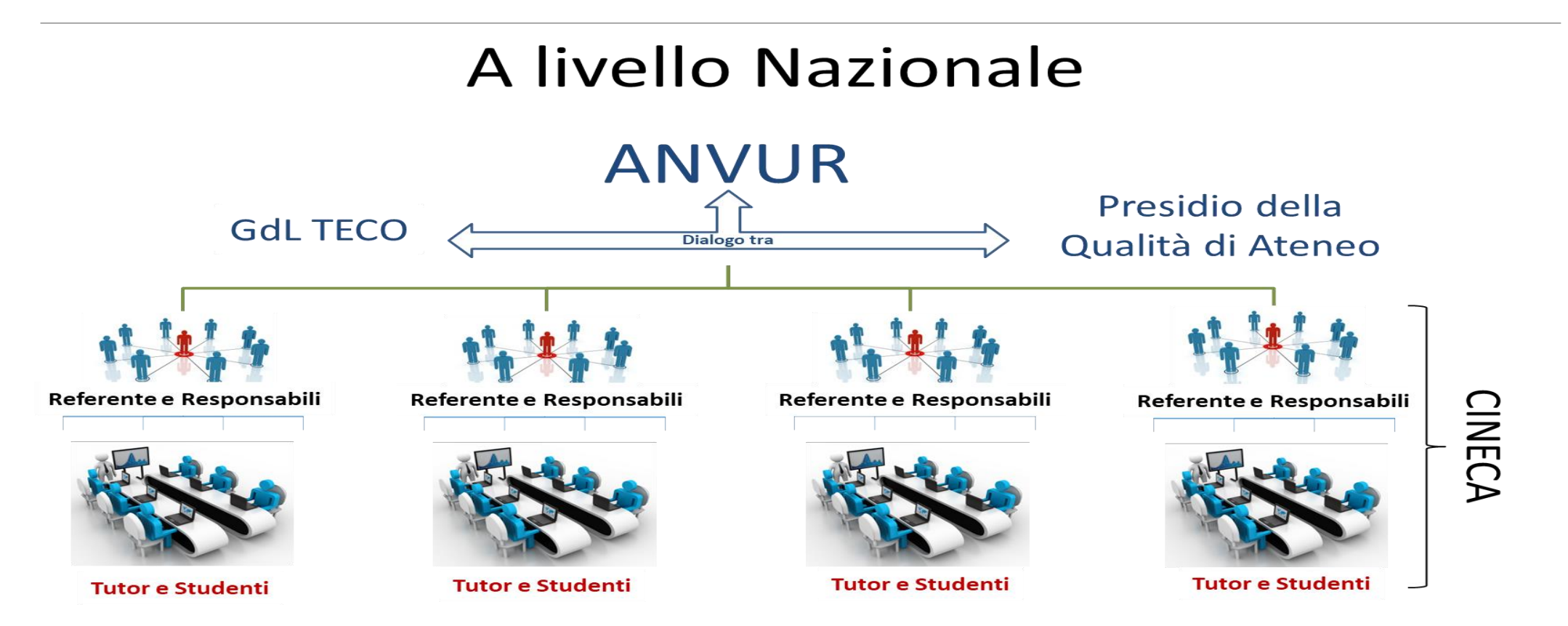

Ogni Area disciplinare viene gestita da un Referente Nazionale di Area, nominato da ANVUR. Responsabili di Area si riferiscono ai propri Referenti Nazionali, non ad ANVUR

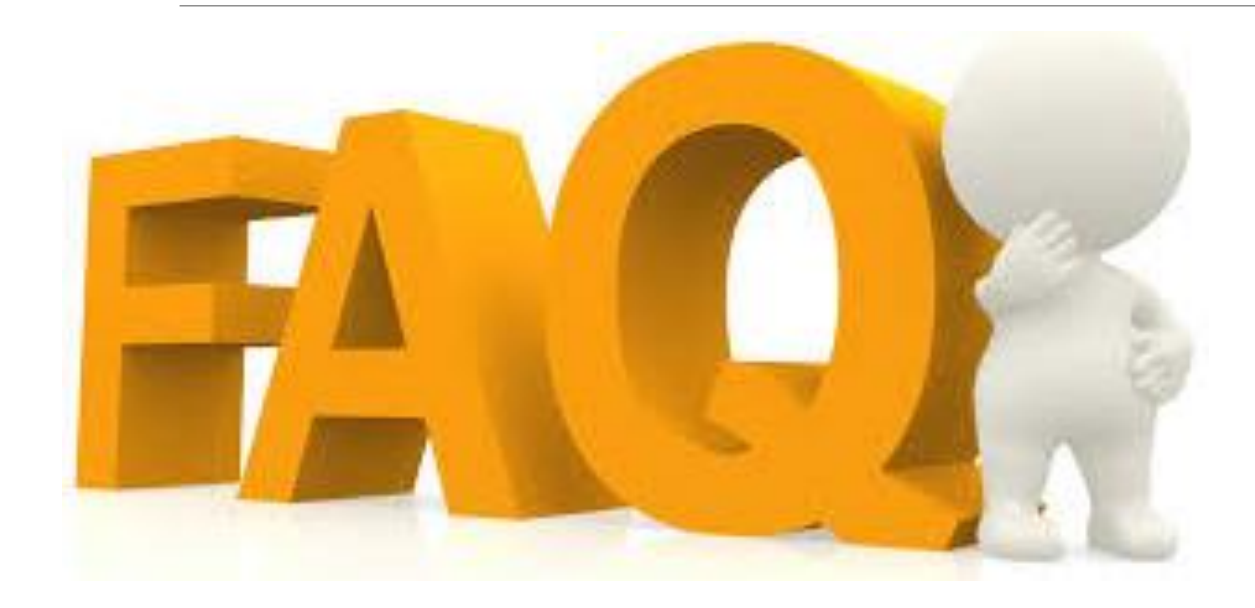

# Domande frequenti

## Chi crea le aule virtuali?

E' compito del responsabile disciplinare creare le aule virtuali per lo svolgimento delle prove, inoltre può verificare l'andamento delle iscrizioni degli studenti attraverso uno specifico accesso alla piattaforma di erogazione QUID. *Si suggerisce di creare in anticipo le aule, in modo che gli studenti abbiano più tempo per iscriversi*.

I nominativi dei Responsabili disciplinari sono già stati comunicati da ANVUR al CINECA.

## Da chi vengono individuati e chi sono i Tutor d'aula?

È compito del Responsabile Disciplinare individuare per ciascuna aula creata il tutor d'aula e fornire loro il materiale informativo. Anche CINECA, con l'invio delle credenziali, invierà ai tutor le guide operative.

I tutor d'aula possono essere nominati indifferentemente tra personale amministrativo, docenti del CdS o studenti «senior» (dottorandi, specializzandi, ecc).

Non è necessario che il tutor d'aula abbia competenze disciplinari.

## Ci sono dei materiali di riferimento?

- Guida operativa Responsabili disciplinari
- Guida operativa Tutor d'aula
- Guida operativa studente
- Calendario di somministrazione

# A chi posso rivolgermi in caso di problemi tecnici?

L'assistenza tecnica è disponibile dal lunedì al venerdì (no festivi e prefestivi) dalle ore 9.00 alle 17.00 al link <u>https://verificheonline.cineca.it/support.php</u>.

È rivolta ai:

- 1) Responsabili disciplinari in caso di necessità di supporto nella creazione delle aule;
- 2) Tutor per la predisposizione delle aule e per difficoltà tecniche durante lo svolgimento delle prove;
- 3) Studenti, in caso di difficoltà nell'iscrizione a Universitaly.

Si suggerisce di programmare la somministrazione delle prove tenendo presente l'orario di disponibilità dell'assistenza tecnica!!!

Lo studente può iscriversi a Universitaly il giorno stesso della prova?

No, gli studenti possono iscriversi alla prova fino a tre giorni lavorativi prima (esclusi sabato, domenica e festivi).

L'iscrizione non può essere fatta in nessun caso il giorno stesso della prova.

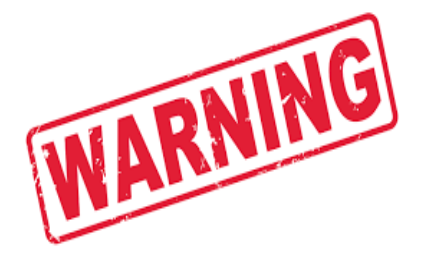

Attenzione alla calendarizzazione!

# Quanti studenti può contenere un'aula virtuale?

- È possibile creare aule con un max numero di studenti pari a 49.
- I Responsabili Disciplinari possono inserire il numero di studenti che preferiscono, purché sia inferiore o uguale a 49.
- Si suggerisce di iniziare con delle aule virtuali meno numerose (25 studenti la numerosità consigliata).
- Fare attenzione a non creare un numero eccessivo di aule, per non rischiare un'eccessiva dispersione degli studenti tra di esse.
- Non è necessario che le aule siano omogenee per esempio per quanto riguarda l'anno di corso frequentato dagli studenti.

È possibile creare delle aule virtuali parallele (stesso giorno e orario)?

Le aule virtuali possono essere previste sia in giorni diversi sia in parallelo. In quest'ultimo caso occorre che ci siano tutor diversi a gestire le diverse aule, perché la stessa persona non può accedere a più aule contemporaneamente (a meno che non usi dispositivi diversi).

Per questo motivo si consiglia di individuare i tutor d'aula tenendo in considerazione sia il numero di aule che si intende creare sia il numero di studenti che si prevede che parteciperanno in ciascuna aula.

## Chi coinvolge gli studenti e in che modo?

È compito dei Responsabili Disciplinari o dei docenti del CdS invitare gli studenti alla partecipazione.

Far comprendere il senso del progetto allo studente (no *ranking*, ma autovalutazione dello studente e del CdS) è fondamentale.

Si consiglia, inoltre, di inoltrare agli studenti il link alla Guida operativa, ricevuta da CINECA in fase di invio delle credenziali. Link Guida: <u>https://wiki.u-gov.it/confluence/x/oYCWFg.</u>

In ogni caso gli studenti riceveranno la Guida da CINECA a seguito dell'iscrizione al test.

Ulteriori materiali informativi da condividere con gli studenti possono essere trovati reperiti dalla pagina web ANVUR dedicata al <u>Progetto TECO</u>.

# Quanto dura la pausa tra il TECO-T e il TECO-D?

E' compito dei **Tutor d'aula** avviare il test e a quantificare i minuti della pausa tra il TECO-T e il TECO-D.

Il TECO-D non inizia fin quando il Tutor non dà il comando manuale di avvio.

# A chi e con che modalità saranno comunicati i risultati del test?

Al termine della prova ogni studente riceverà una email contenente separatamente il punteggio grezzo ottenuto al TECO-T e al TECO-D.

A fine rilevazione, i dati vengono elaborati da ANVUR e trasformati in punteggi standardizzati dai quali verranno generati gli attestati di risultato (con le medie nazionali e l'indicazione dei punteggi delle aree) da rilasciare agli studenti.

# Che differenza c'è tra attestato di risultato e attestato di partecipazione?

• L'attestato di **risultato** viene rilasciato agli studenti tramite il portale Universitaly. L'attestato di **risultato** contiene i punteggi standardizzati ottenuti dagli studenti, insieme alle medie nazionali e ai punteggi per ciascuna delle aree di cui si compongono le prove disciplinari.

• L'attestato di **partecipazione** non viene rilasciato da ANVUR; ogni Ateneo/CdS ha la facoltà di scegliere, eventualmente, modalità e tempistiche di restituzione.

# Cosa bisogna fare nel caso di studenti con DSA?

Le segnalazioni di studenti con DSA vengono fatte direttamente dagli studenti e devono essere comunicate al CINECA attraverso il link <u>https://verificheonline.cineca.it/support.php.</u>

Le segnalazioni devono avvenire in tempo utile (almeno due giorni lavorativi precedenti alla somministrazione del test).

Nel ticket che verrà aperto occorrerà indicare:

- 1) Nome e cognome dello studente;
- 2) Ateneo di appartenenza;
- 3) area disciplinare di riferimento (prova TECO-D che si intende sostenere);
- 4) giorno e ora in cui si intende sostenere la prova;
- 5) il tempo aggiuntivo richiesto per rispondere al TECO-T e al TECO-D.

NB. Non è necessario l'invio di alcuna certificazione

## Indicazioni finali

- Le aule devono essere denominate in maniera corretta per non creare confusione negli studenti.
- L'iscrizione al test da parte degli studenti deve essere fatta con attenzione: cancellazioni o richiesta di spostamenti dell'ultimo minuto sono da evitare.
- L'iscrizione al test da parte degli studenti non ha alcun costo.
- L'annualità dello studente è indipendente dall'aula in cui svolgono il test.
- Si incoraggia la stabilità della figura del Responsabile Disciplinare.

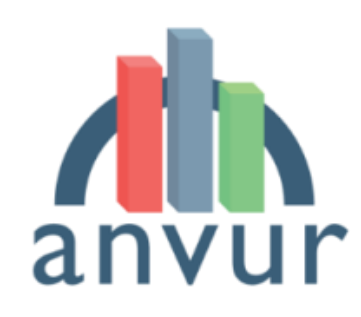

Agenzia Nazionale di Valutazione del sistema Universitario e della Ricerca

National Agency for the Evaluation of Universities and Research Institutes

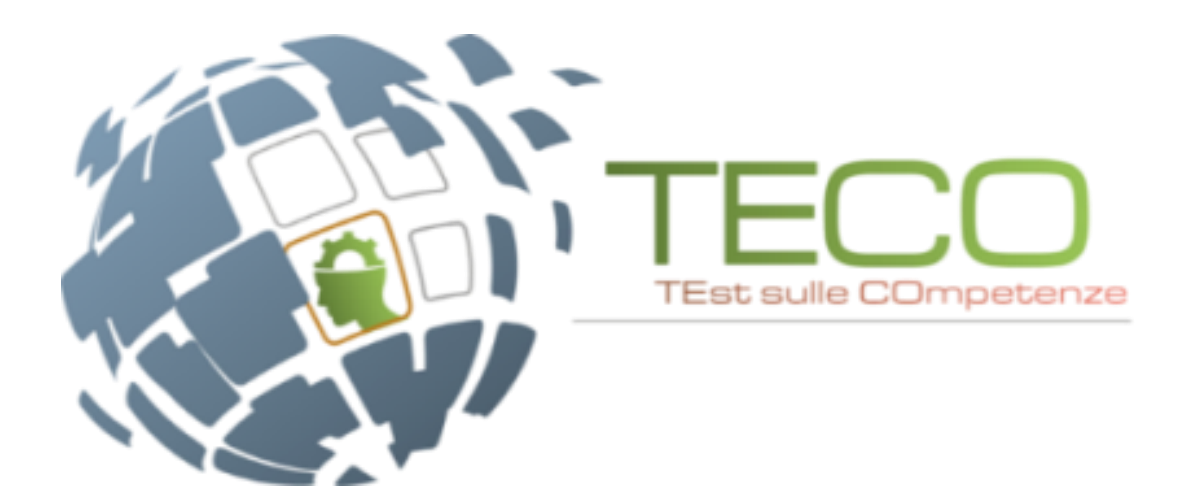

# Grazie per l'attenzione

PAGINA DEDICATA ALLA RILEVAZIONE TECO 2024

### CONTATTO EMAIL: <u>TECO@ANVUR.IT</u>

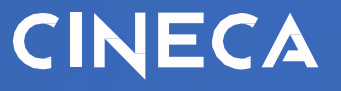

## Rilevazione TECO 2024 Sessione ottobre-dicembre 2024

Valentina Beato v. beato@cineca.it

3 ottobre 2024

## TECO – LE NOVITÀ

#### Somministrazione da remoto: piattaforma QUID

Al fine di garantire la corretta somministrazione del TECO nel rispetto delle normative vigenti in materia di distanziamento sociale e prevenzione della diffusione del virus Covid-19, già nel 2020, 2021, 2022 e 2023 **la rilevazione TECO è avvenuta da remoto, in aule virtuali** con la piattaforma di erogazione è **QUID**.

## TECO – ATTORI COINVOLTI

Responsabili disciplinari degli Atenei, tutor d'aula, studenti

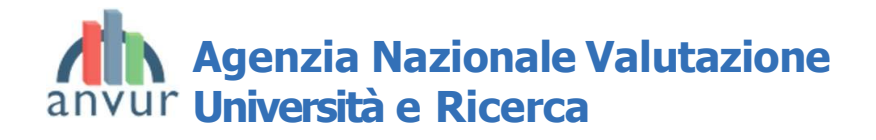

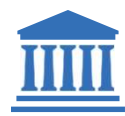

Responsabili disciplinari

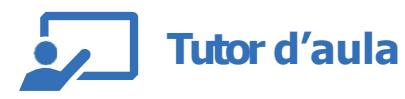

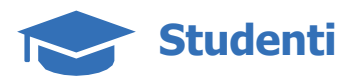

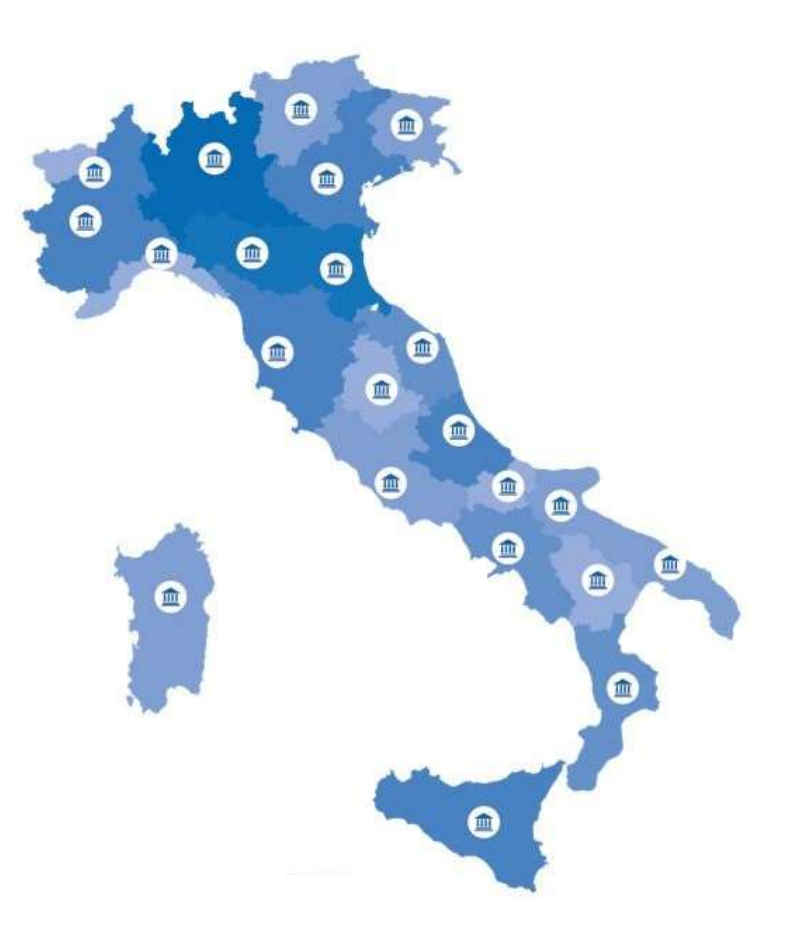

#### Attività

- Il Responsabile crea le aule virtuali per lo svolgimento dei test: la piattaforma è la stessa utilizzata nella sessione settembre-dicembre 2024 (verificheonline)
- Il Responsabile verifica l'andamento delle prove con uno specifico accesso alla nuova piattaforma di erogazione dei test (QUID)

I nominativi dei Responsabili vengono comunicati da ANVUR al CINECA

### Area riservata per la creazione delle aule e il monitoraggio delle iscrizioni degli studenti

Il Responsabile di Area accede alla sua area riservata tramite il link:

https://verificheonline.cineca.it/teco/login\_ateneo.html

inserendo le credenziali ricevute via email dal CINECA.

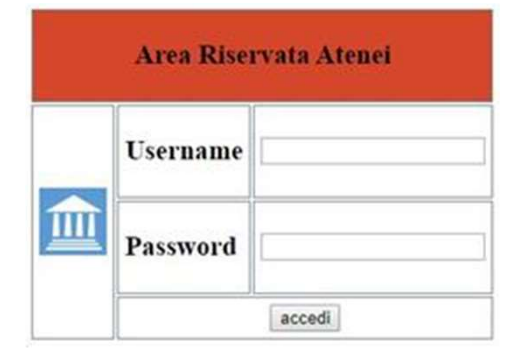

#### Creazione della sessione d'aula

Dopo aver effettuato l'accesso all'area riservata, attraverso il percorso **Edizione2024** Ottobre-Dicembre > Gestione sessione di test > Aggiungi sessione il Responsabile può generare le sessioni d'aula. Può creare le Sessioni cliccando su **Gestione Sessione di Test** 

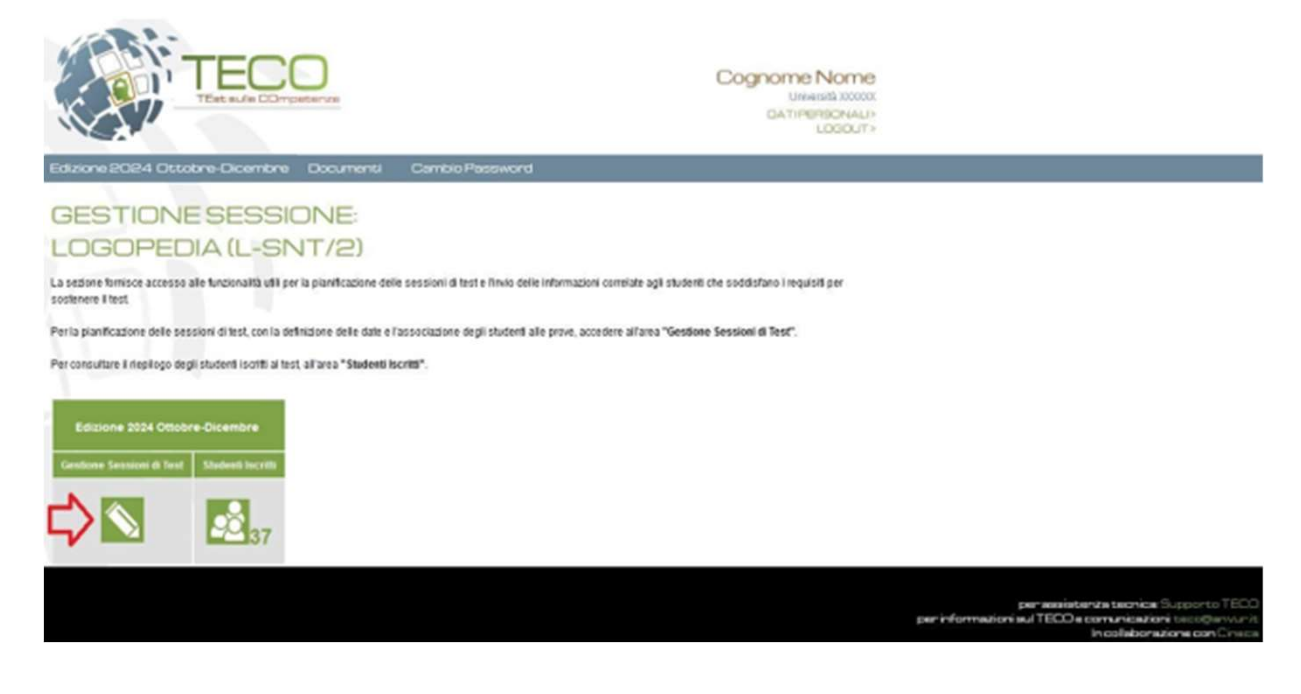

#### Creazione della sessione d'aula

Per creare le Sessioni, inserendo così le informazioni dell'Aula e del Tutor di Aula, cliccare

#### su Aggiungi Sessione

| KA                                                                                                    | 72-                                                                                                    | TEsts                                                                                                    | ulie CO                                                             | mpeten:                                                                         | 20                                                                                                    |                                                                                                    |                                                                                                |                                           | Unn                                     |
|----------------------------------------------------------------------------------------------------|----------------------------------------------------------------------------------------------------|----------------------------------------------------------------------------------------------------|---------------------------------------------------------------------|---------------------------------------------------------------------------------|----------------------------------------------------------------------------------------------------|----------------------------------------------------------------------------------------------------|------------------------------------------------------------------------------------------------|-------------------------------------------|-----------------------------------------|
| Edizione 202                                                                                                    | 24 Otto                                                                                                   | bre-Dice                                                                                                    | embre                                                               | Do                                                                              | cumenti                                                                                                    | Cambio Passv                                                                                                    | vord                                                                                           |                                           |                                         |
|                                                                                                    |                                                                                                    |                                                                                                    |                                                                     |                                                                                 |                                                                                                    |                                                                                                    |                                                                                                |                                           |                                         |
| GEST                                                                                                    | ION                                                                                                    | ESE                                                                                                    | :55                                                                 | SION                                                                            | 101-                                                                                                    | EST                                                                                                    |                                                                                                |                                           |                                         |
| Questa sezione p                                                                                                    | ermette di:                                                                                               |                                                                                                    |                                                                     |                                                                                 |                                                                                                    |                                                                                                    |                                                                                                |                                           |                                         |
| and a serie b                                                                                                    |                                                                                                    |                                                                                                    |                                                                     |                                                                                 |                                                                                                    |                                                                                                    |                                                                                                |                                           |                                         |
| inserire le sessi     assegnare gli st                                                                                                    | ioni di test,<br>tudenti ad u                                                                             | indicando la<br>una diversa :                                                                                | a data, l'o<br>sessione                                             | rario, le cla<br>e rispetto a                                                   | assi, l'aula e<br>quella scelt                                                                               | i posti disponibili per lo s<br>a (sempre che questa no                                                                                                    | volgimento del te<br>n sia attiva)                                                             | st, accedend                              | o a "Aggiur                             |
| <ul> <li>inserire le sessi</li> <li>assegnare gli st</li> <li>inviare le creden</li> </ul>                                                                               | ioni di test,<br>tudenti ad u<br>nziali al Tuto                                                           | indicando la<br>una diversa :<br>or di Aula                                                                  | a data, l'o<br>sessione                                             | rario, le cla<br>e rispetto a                                                   | assi, l'aula e<br>quella scell                                                                               | i posti disponibili per lo s<br>a (sempre che questa no                                                                                                    | volgimento del te<br>n sia attiva)                                                             | st, accedend                              | o a "Aggiur                             |
| inserire le sessi     assegnare gli st     inviare le creden     modificare delle     eliminare delle                                                                    | ioni di test,<br>tudenti ad u<br>nziali al Tuto<br>e sessioni gi<br>sessioni gi                           | indicando la<br>una diversa :<br>or di Aula<br>già program<br>à programm                                     | a data, l'o<br>sessione<br>imate<br>nate alla                       | rario, le cla<br>e rispetto a<br>sola condi                                     | assi, l'aula e<br>quella scell<br>zione che no                                                               | i posti disponibili per lo s<br>a (sempre che questa no<br>n ci siano studenti asseg                                                                                                    | volgimento del te<br>n sia attiva)<br>nati                                                     | st, accedend                              | o a "Aggiur                             |
| inserire le sessi     assegnare gli st     inviare le creden     modificare delle     eliminare delle     L'indicazione di u     inittaforma                             | ioni di test,<br>tudenti ad u<br>nziali al Tuto<br>e sessioni gi<br>sessioni gi<br>n Tutor di a           | indicando la<br>una diversa :<br>or di Aula<br>già program<br>à program<br>iula è obblig                     | a data, l'o<br>sessione<br>imate<br>nate alla<br>patoria. Te        | e rispetto a<br>sola condi<br>erminato l'i                                      | assi, l'aula e<br>quella scell<br>zione che no<br>nserimento                                                 | i posti disponibili per lo s<br>a (sempre che questa noi<br>n ci siano studenti asseg<br>delle informazioni legate a                                                                           | volgimento del te<br>n sia attiva)<br>nati<br>Ill'aula dovranno                                | st, accedend<br>essere inviat             | o a "Aggiur<br>e al Tutor I             |
| Inserire le sessi     assegnare gli si     inviare le creden     modificare delle     eliminare delle     L'indicazione di ui piattaforma.                               | ioni di test,<br>tudenti ad u<br>nziali al Tuto<br>e sessioni gi<br>sessioni gi<br>n Tutor di a           | indicando la<br>una diversa :<br>or di Aula<br>già program<br>à programm<br>iula è obblig                    | a data, l'o<br>sessione<br>nmate<br>nate alla<br>patoria. Te        | erario, le cla<br>e rispetto a<br>sola condi<br>erminato l'i                    | assi, l'aula e<br>quella scell<br>zione che no<br>nserimento<br>Calendario                                   | i posti disponibili per lo s<br>a (sempre che questa noi<br>n ci siano studenti asseg<br>delle informazioni legate a<br>Sessioni                                                               | volgimento del te<br>h sia attiva)<br>nati<br>ill'aula dovranno                                | st, accedend<br>essere inviat             | o a "Aggiur<br>e al Tutor I             |
| inserire le sessi     assegnare gli si     inviare le creder     modificare delle     eliminare delle L'indicazione di u piattaforma.  Tutor di Aula                     | ioni di test,<br>tudenti ad u<br>nziali al Tuto<br>e sessioni gi<br>n Tutor di a<br>Email                 | indicando la<br>una diversa :<br>or di Aula<br>già program<br>à program<br>ula è obblig<br>Invia<br>Codici   | a data, Fo<br>sessione<br>nmate<br>nate alla<br>patoria. To<br>Data | errispetto a<br>sola condi<br>erminato l'i<br>Orario                            | assi, l'aula e<br>quella scell<br>zione che no<br>nserimento<br>Calendario<br>Aule<br>id_aula                | i posti disponibili per lo s<br>a (sempre che questa noi<br>n ci siano studenti asseg<br>delle informazioni legate a<br>Sessioni<br>Studenti che<br>sosterranno la prova                       | volgimento del te<br>n sia attiva)<br>nati<br>Ill'aula dovranno<br>Posti Ancora<br>Disponibili | st, accedend<br>essere inviat<br>Modifica | o a "Aggiur<br>e al Tutor k<br>Elimina  |
| - inserire le sessi<br>- assegnare gli si<br>- invlare le creder<br>- modificare delle<br>- diminare delle<br>L'indicazione di ui<br>piattaforma.<br>Tutor di Aula       | ioni di test,<br>tudenti ad u<br>nziali al Tuto<br>e sessioni gi<br>in Tutor di a<br>Email                | indicando la<br>una diversa :<br>or di Aula<br>già program<br>à programm<br>iula è obblig<br>Invia<br>Codici | a data, Fo<br>sessione<br>mate<br>nate alla<br>patoria. Te<br>Data  | rario, le di<br>e rispetto a<br>sola condi<br>erminato l'i<br>Orario<br>Nessuna | assi, l'aula e<br>quella scell<br>zione che no<br>nserimento<br>Calendario<br>Aule<br>id_aula<br>sessione at | i posti disponibili per lo s<br>a (sempre che questa nor<br>n ci siano studenti asseg<br>delle informazioni legate a<br>Sessioni<br>Studenti che<br>sosterranno la prova<br>lualmente inserita | volgimento del te<br>sia attiva)<br>nati<br>il'aula dovranno<br>Posti Ancora<br>Disponibili    | st, accedend<br>essere inviat<br>Modifica | o a "Aggiur<br>e al Tutor Ir<br>Elimina |
| - inserire le sessi<br>- assegnare gli si<br>- invlare le creder<br>- modificare delle<br>- eliminare delle si<br>L'indicazione di un<br>piattaforma.<br>- Tutor di Aula | ioni di test,<br>tudenti ad u<br>nziali al Tutu<br>e sessioni gi<br>sessioni gi<br>n Tutor di a<br>Ernait | indicando la<br>una diversa :<br>or di Aula<br>già program<br>à programm<br>ula è obblig<br>Invia<br>Codici  | a data, Fo<br>sessione<br>mate<br>nate alla<br>patoria. To<br>Data  | rario, le da<br>e rispetto a<br>sola condi<br>erminato l'i<br>Orario<br>Nessuna | assi, raula e<br>quella scell<br>zione che no<br>nserimento<br>Calendario<br>Aule<br>id_aula<br>sessione at  | i posti disponibili per lo s<br>a (sempre che questa nor<br>n ci siano studenti asseg<br>delle informazioni legate a<br>Sessioni<br>Studenti che<br>sosterranno la prova<br>tualmente inserita | volgimento del te<br>n sia attiva)<br>nati<br>il'aula dovranno<br>Posti Ancora<br>Disponibili  | st, accedend<br>essere inviat<br>Modifica | o a "Aggiur<br>e al Tutor l<br>Elimina  |

#### Creazione dell'aula e indicazione del Tutor di aula

Il Responsabile deve compilare tutti i campi della schermata Inserimento Nuova Sessione

| Edizione 2023 Ottobre-Dicem                                                                                                    | bre Documenti                                                                                           | Cambio Password                                                                                                    |
|----------------------------------------------------------------------------------------------------|----------------------------------------------------------------------------------------------------|----------------------------------------------------------------------------------------------------|
| Inserimento Nuova Session                                                                                                    | e                                                                                                    |                                                                                                    |
| Per inserire una nuova sessione di verifica co<br>Si invita ad indicare un numero di telefono cell<br>problemi (il servizio di consulenza fornisce su | mpilare il modulo seguente, indi<br>ulare che il Tutor utilizzerà in se<br>oporto lun-ven, 9.00-17.00). | icando i dati del Tutor di aula incaricato di seguire e monitorare il regolare svolgimento del test.<br>ede di verifica in modo da essere facilmente contattabile, da parte della nostra consulenza, in caso di |
| Data *<br>gg/mm/aaaa                                                                                                    |                                                                                                    |                                                                                                    |
| Orario *                                                                                                    |                                                                                                    |                                                                                                    |
| Aule *<br>es. Aula 1 informatica                                                                                                    |                                                                                                    |                                                                                                    |
| Posti * (per svolgimento test)                                                                                                    |                                                                                                    |                                                                                                    |
| Note<br>(ad es. indirizzo dell'aula)                                                                                                    |                                                                                                    |                                                                                                    |
|                                                                                                    | Tutor di Aula                                                                                           |                                                                                                    |
| Cognome *                                                                                                    |                                                                                                    |                                                                                                    |
| Nome *                                                                                                    |                                                                                                    |                                                                                                    |
| Cellulare *                                                                                                    |                                                                                                    |                                                                                                    |
| Email *                                                                                                    |                                                                                                    |                                                                                                    |
|                                                                                                    | Salva                                                                                                   |                                                                                                    |
| * il dato è obbligatorio                                                                                                    |                                                                                                    |                                                                                                    |
#### Creazione dell'aula e indicazione del Tutor di aula

Il Responsabile deve compilare tutti i campi della schermata Inserimento Nuova Sessione

Edizione 2024 Ottobre-Dicembre Documenti Cambio Password

#### Inserimento Nuova Sessione

Per inserire una nuova sessione di verifica compilare il modulo seguente, indicando i dati del Tutor di aula incaricato di seguire e monitorare il regolare svolgimento del test. Si invita ad indicare un numero di telefono cellulare che il Tutor utilizzerà in sede di verifica in modo da essere facilmente contattabile, da parte della nostra consulenza, in caso di problemi (il servizio di consulenza fornisce supporto lun-ven, 9.00-17.00).

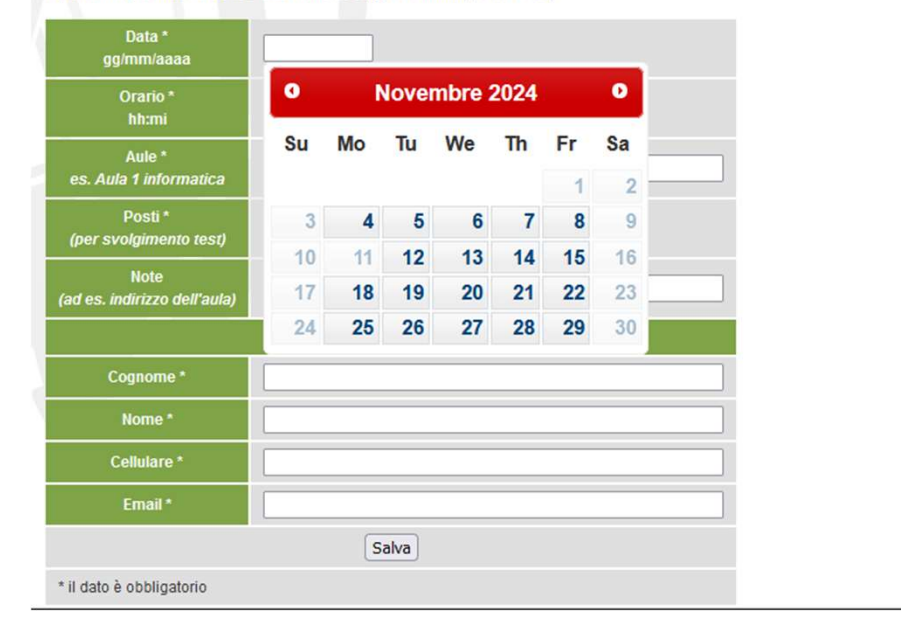

Data dell'aula

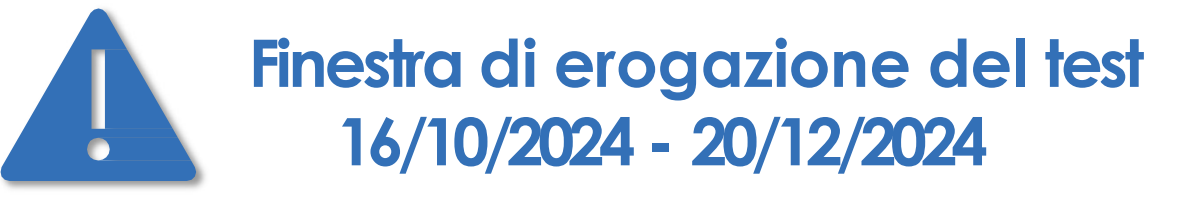

- i Responsabili accederanno alla piattaforma dal 9/10/2024
- Pianificheranno **aule dal 16/10/2024 al 20/12/2024**

ĊŲ́-

Prima viene creata l'aula più tempo avranno gli studenti per iscriversi!

Data dell'aula

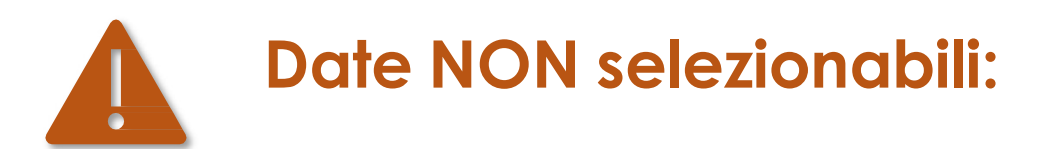

- Sabati e Festivi
- 11/11/2024 e 2/12/2024 per manutenzione

#### Data dell'aula

### Attenzione alla calendarizzazione

- Gli studenti possono iscriversi fino a 3 gg lavorativi prima (esclusidal conteggio sabato e domenica)
- L'aula sarà disponibile in QUID per il Tutor da 2 gg lavorativi prima della data fissata

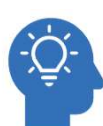

Esempio: il test è fissato giovedì 14/11/2024, gli studenti potranno iscriversi fino alle 23.59 di lunedì 11/11/2024 l'aula sarà disponibile per il Tutor a partire da martedì 12/11/2024

| nover | nbre 20 | 024 |    |    |    | *  |
|-------|---------|-----|----|----|----|----|
| lu    | ma      | me  | gi | ve | sa | do |
| 21    | 22      | 23  | 24 | 25 | 26 | 27 |
| 28    | 29      | 30  | 31 | 1  | 2  | 3  |
| 4     | 5       | 6   | 7  | 8  | 9  | 10 |
| (1)   | 12      | 13  | 14 | 15 | 16 | 17 |
| 18    | 19      | 20  | 21 | 22 | 23 | 24 |
| 25    | 26      | 27  | 28 | 29 | 30 | 1  |

Orario dell'aula

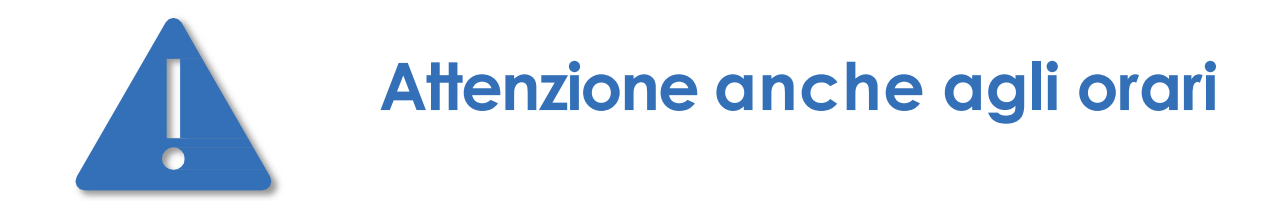

### Ricordiamo che l'assistenza tecnica è disponibile dal lunedì al venerdì dalle 9.00 alle 17.00

raggiungibile al link https://verificheonline.cineca.it/support.php

Posti dell'aula

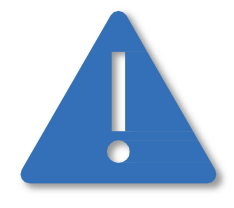

Numero di studenti per aula inferiore o uguale a 49

Evitare **richieste di spostamenti di studenti** tra un'aula e l'altra senza motivi validi Non c'è alcun bisogno di avere aule omogenee ad esempio per anno di corso

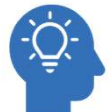

Consigliamo, soprattutto per le prime erogazioni, di fare aule con un numero inferiore di studenti per testare la procedura

Descrizione dell'aula

### Indicare una breve descrizione per lo studente

- Trattandosi di aule virtuali potete utilizzare questo campo per fornire una breve indicazione allo studente, che però non sarà vincolante
- Itest TECO D saranno gli stessi in tutte le aule della disciplina

Email Tutor dell'aula

# **Campo email del tutor d'aula**

 le credenziali per il Tutor d'aula per l'accesso a QUID verranno automaticamente inviate all'email indicata nel suddetto campo

#### Invio delle mail contenenti i codici di accesso

Occorre spuntare la casella corrispondente e cliccare sul bottone INVIA MAIL CODICI

#### ACCESSO.

<u>I</u>Tutor di aula riceverà le credenziali relative al suo nominativo; quando accederà alla piattaforma QUID vedrà tutte le aule per le quali risulta tutor (stesso nominativo, stessa email, stessa tipologia di test, stesso Ateneo, stessa sede).

| iserire le sessio<br>ssegnare gli stu<br>iviare le creden<br>nodificare delle<br>liminare delle s<br>ndicazione di ur | ni di test, indican<br>identi ad una dive<br>ziali al Tutor di Au<br>esssioni già progr<br>sessioni già progr<br>n Tutor di aula è c | do la data, l'orano, le clas<br>ersa sessione rispetto a q<br>ula<br>grammate<br>ammate alla sola condizi<br>obbligatoria. Terminato l'in | isi, l'aula e<br>uella scelta<br>one che no<br>serimento d | n ci siano stude<br>delle informazio | nti assegna<br>nti assegna<br>nti legate al | ogimento del test, ac<br>sia attiva)<br>ati<br>l'aula dovranno esse<br>oni | re inviate al Tutor le d                | Sessione"                      | cesso alla pia | ttaforma. |
|----------------------------------------------------------------------------------------------------|----------------------------------------------------------------------------------------------------|----------------------------------------------------------------------------------------------------|------------------------------------------------------------|--------------------------------------|---------------------------------------------|----------------------------------------------------------------------------|-----------------------------------------|--------------------------------|----------------|-----------|
| Visualizza<br>Studenti                                                                                                | Tutor di<br>Aula                                                                                                    | Email                                                                                                    | Invia<br>Codici                                            | Data                                 | Orario                                      | Aule<br>id_aula                                                            | Studenti che<br>sosterranno la<br>prova | Posti<br>Ancora<br>Disponibili | Modifica       | Elimina   |
| P                                                                                                    | XXXXXXXXX<br>XXXXXXXXX                                                                                                    | <b>)</b> \$\$\$\$\$\$\$\$\$\$                                                                                                    |                                                            | 26/10/2020                           | 09:00                                       | Aula virtuale<br>Fisioterapia<br>IL12422                                   | 0                                       | 25                             |                | ×         |
|                                                                                                    | MAIL CODICI A                                                                                                    | ACCESSO                                                                                                    |                                                            | $\Leftrightarrow$                    |                                             |                                                                            |                                         |                                |                |           |

#### Invio delle mail contenenti i codici di accesso

Tramite l'interfaccia il Responsabile potrà visualizzare un messaggio di conferma dell'invio dei codici al Tutor (e quest'ultimo riceverà per mail le credenziali di accesso).

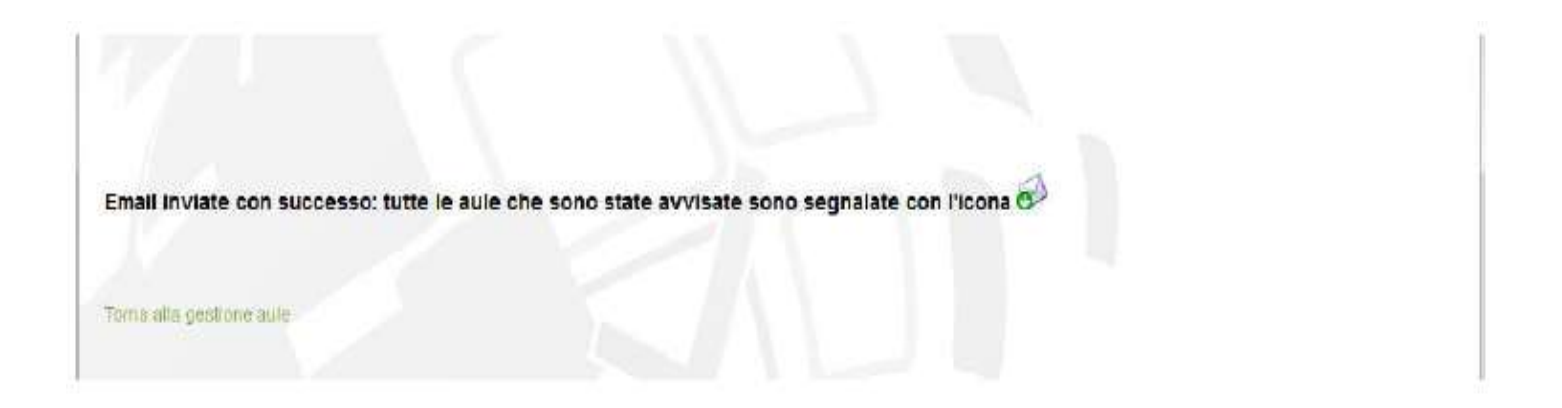

In caso di errore si può modificare la sessione inserita cliccando nuovamente sull'icona

#### Visualizzazione studenti iscritti

Iresponsabile può visualizzare l'elenco dei candidati presenti in quell'area.

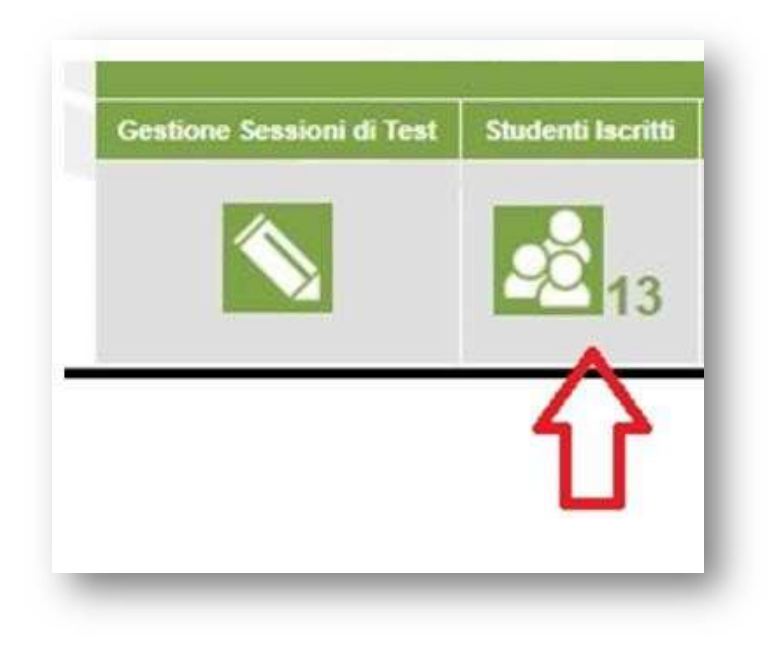

#### Iscrizione al test TECO tramite il portale Universitaly

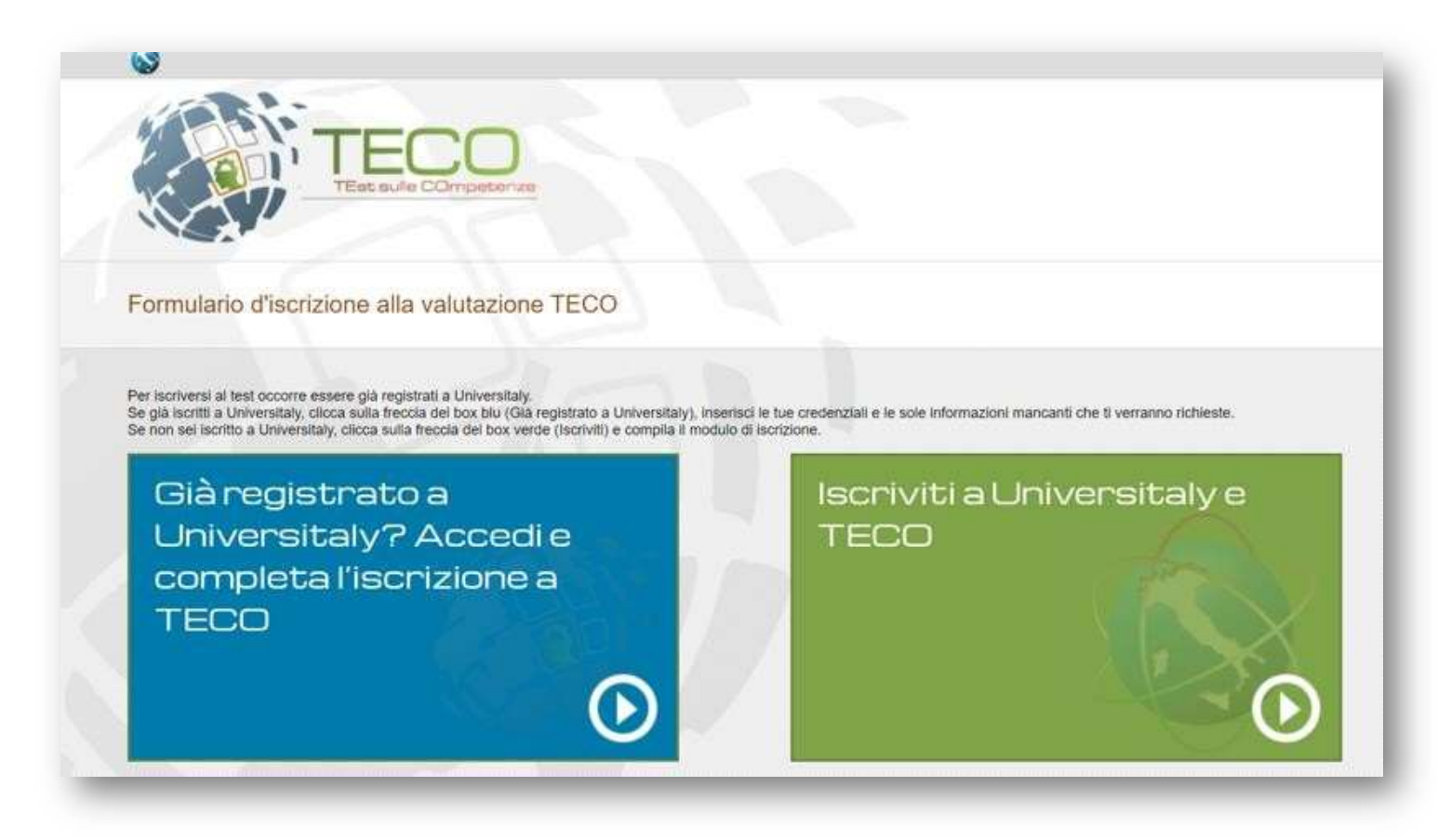

CASO 1 - Studente NON ancora iscritto a Universitaly

Lo studente dovrà compilare il form di iscrizione ad Universitaly

| Di seguito ti vengono r<br>e il documento di presi | Ichieste le informazioni necessarie per poter partecipare | al test, al termine della compilazi  | Torna alla homepage                                         |
|----------------------------------------------------|-----------------------------------------------------------|--------------------------------------|-------------------------------------------------------------|
| ANAGRAFICA                                         |                                                           |                                      |                                                             |
| Cognome *                                          |                                                           |                                      |                                                             |
| Nome *                                             |                                                           |                                      | Modulo 1 di 2                                               |
| Paese di nascita *                                 | ITALIA                                                    |                                      |                                                             |
| Provincia di nascita *                             | Seleziona la provincia di nascita                         |                                      |                                                             |
| Città di nascita *                                 | Seleziona il comune di nascita                            |                                      |                                                             |
| Nato il *                                          | Giorno 🔹 - Mese 🔹 - Anno                                  | •                                    |                                                             |
| Genere *                                           | Seleziona il tuo sesso 🔹                                  |                                      |                                                             |
| Codice Fiscale *                                   |                                                           |                                      |                                                             |
| Stato Civile *                                     | Seleziona lo stato civile 🔹                               |                                      |                                                             |
| RESIDENZA                                          |                                                           |                                      |                                                             |
| Stato Residenza *                                  | ITALY                                                     | •                                    |                                                             |
| Indirizzo *                                        |                                                           |                                      |                                                             |
| Provincia *                                        | Seleziona la provincia di residenza                       | 1.00                                 |                                                             |
| Località *                                         | Seleziona il comune di residenza                          | •                                    |                                                             |
| C.A.P. *                                           |                                                           |                                      |                                                             |
| Cittadinanza *                                     | ITALY                                                     | 2. <b>.</b>                          |                                                             |
| DATI ACCESSO AL SE                                 | ERVIZIO                                                   |                                      |                                                             |
| email *                                            |                                                           |                                      |                                                             |
| (a causa di un tempore                             | aneo problema con alcuni server di posta si invita a non  | inserire come contatto indirizzi "ho | tmeil", "live", "msn" e indirizzi di poste certificata PEC) |
| Conferma email *                                   |                                                           |                                      |                                                             |
| Password                                           |                                                           |                                      |                                                             |
| Conferma Password                                  |                                                           |                                      |                                                             |
|                                                    |                                                           |                                      |                                                             |
|                                                    |                                                           |                                      |                                                             |

#### CASO 1 - Studente NON ancora iscritto a Universitaly

#### Lo studente dovrà compilare il form di iscrizione al test

| Firioterania (I. SNT/2)                                                                                                    |                                                                                                    |                                                                                                    |                                                                                               |                                                                         |                                              |
|----------------------------------------------------------------------------------------------------|----------------------------------------------------------------------------------------------------|----------------------------------------------------------------------------------------------------|-----------------------------------------------------------------------------------------------|-------------------------------------------------------------------------|----------------------------------------------|
| Pisioterapia (L-SN1/2)                                                                                                    |                                                                                                    |                                                                                                    |                                                                                               |                                                                         |                                              |
| ATENEO                                                                                                    |                                                                                                    |                                                                                                    | Modulo                                                                                        | 2 di 2                                                                  |                                              |
| Università degli Studi di ROMA "La Sapienza"                                                                                                    |                                                                                                    | •1/                                                                                                    |                                                                                               |                                                                         |                                              |
| SESSIONE TEST                                                                                                    |                                                                                                    |                                                                                                    |                                                                                               |                                                                         |                                              |
| Per proseguire con la registrazione lè necessario sr                                                                                                    | egliere una sessione ir                                                                               | n cui effettuare II test.                                                                                                  |                                                                                               |                                                                         |                                              |
| er provegane sanna regionaliane, e neveosario s                                                                                                    |                                                                                                    |                                                                                                    |                                                                                               |                                                                         |                                              |
| MPORTANTE: Prima di scegliere la sessione in                                                                                                    | cui vuoi effettuare il t                                                                              | test Consulta la lista delle auk                                                                                           | disponibili con le incazioni                                                                  | fornite dall'ateneo                                                     |                                              |
| MPORTANTE: Prima di scegliere la sessione in<br>ATTENZIONE: L'iscrizione può essere effet<br>scaduta non sono selezionabili.                                                                                                    | cui vuoi effettuare il t<br>luata solo fino a 3                                                       | test Consulta la lista delle auk<br>giorni lavorativi prima del                                                            | disponibili con le incazioni<br>la data di erogazione de                                      | fornite dall'ateneo<br>I test: le aule per le                           | quali l'iscrizione è gi                      |
| IMPORTANTE: Prima di scegliere la sessione in<br>ATTENZIONE: L'iscrizione può essere effet<br>scaduta non sono selezionabili.<br>Non sono selezionabili le aule che hanno                                                                                                    | cui vuoi effettuare il t<br>uata solo fino a 3<br>già raggiunto il nu                                 | test Consulta la lista delle auto<br>giorni lavorativi prima del<br>Imero massimo di student                               | disponibili con le incazioni<br>a data di erogazione de<br>i.                                 | fornite dall'ateneo<br>I test: le aule per le                           | equali l'iscrizione è gi                     |
| IMPORTANTE: Prima di scegliere la sessione in<br>ATTENZIONE: L'iscrizione può essere effet<br>scaduta non sono selezionabili.<br>Non sono selezionabili le aule che hanno<br>Scegli una sessione in cui effettuare il test                                                                                                    | cui vuol effettuare il t<br>luata solo fino a 3<br>già raggiunto il nu                                | test Consulta la lista delle auk<br>giorni lavorativi prima del<br>umero massimo di student                                | a disponibili con le incazioni<br>la data di erogazione de<br>i.                              | fornite dall'ateneo<br>I test: le aule per le                           | quali l'iscrizione è gli                     |
| IMPORTANTE: Prima di scegliere la sessione in<br>ATTENZIONE: L'iscrizione può essere effet<br>scaduta non sono selezionabili.<br>Non sono selezionabili le aule che hanno<br>Scegli una sessione in cui effettuare il test<br>RICORDA: selezionata la sessione di test o<br>direttamente ai referenti TECO del tuo At                                                                                       | cui vuol effettuare il t<br>luata solo fino a 3<br>già raggiunto il nu<br>he intendi svolgen<br>eneo. | test Consulta la lista delle auk<br>giorni lavorativi prima del<br>umero massimo di student<br>e non potrai modificarla, p | a data di erogazione de<br>i.<br>                                                             | fornite dall'ateneo<br>I test: le aule per le<br>specifiche ti invitian | equali l'iscrizione è gi<br>no a rivolgerti  |
| IMPORTANTE: Prima di scegliere la sessione in<br>ATTENZIONE: L'iscrizione può essere effet<br>scaduta non sono selezionabili.<br>Non sono selezionabili le aule che hanno<br>Scegli una sessione in cui effettuare il test<br>RICORDA: selezionata la sessione di test o<br>direttamente ai referenti TECO del tuo At                                                                                       | cui vuoi effettuare il t<br>luata solo fino a 3<br>già raggiunto il nu<br>he intendi svolgen<br>eneo. | test Consulta la lista delle auk<br>giorni lavorativi prima del<br>imero massimo di student<br>e non potrai modificaria, p | a disponibili con le incazioni<br>la data di erogazione de<br>i.<br>er eventuali necessita' s | fornite dall'ateneo<br>I test: le aule per le<br>specifiche ti invitian | e quali l'iscrizione è gi<br>no a rivolgerti |
| IMPORTANTE: Prima di scegliere la sessione in<br>ATTENZIONE: L'iscrizione può essere effet<br>scaduta non sono selezionabili.<br>Non sono selezionabili le aule che hanno<br>Scegli una sessione in cui effettuare il test<br>RICORDA: selezionata la sessione di test o<br>direttamente ai referenti TECO del tuo At<br>ULTERIORI INFORMAZIONI<br>Dual è il litolo di studio più alto conseguito da tuo po | cui vuoi effettuare il t<br>luata solo fino a 3<br>già raggiunto il nu<br>he intendi svolgen<br>eneo. | test Consulta la lista delle auk<br>giorni lavorativi prima del<br>umero massimo di student<br>e non potrai modificaria, p | a data di erogazione de<br>i.<br>v<br>ver eventuali necessita' s                              | fornite dall'ateneo<br>I test: le aule per le<br>specifiche ti invitian | e quali l'iscrizione è gi                    |

#### CASO 2 - Studente iscritto a Universitaly

#### Lo studente dovrà compilare il form di iscrizione al test

| Fisioterapia (L-SNT/2)                                                                                                    |                                                                                                    |
|----------------------------------------------------------------------------------------------------|----------------------------------------------------------------------------------------------------|
|                                                                                                    |                                                                                                    |
| ATENEO                                                                                                    | Modulo 2 di 2                                                                                                    |
| Università degli Studi di ROMA "La Sapienza"                                                                                                    |                                                                                                    |
| SESSIONE TEST                                                                                                    |                                                                                                    |
| Per prosequire con la registrazione è necessario scegliere una sessior                                                                                                    | ne in cui effettuare il test.                                                                                                    |
|                                                                                                    |                                                                                                    |
| IMPORTANTE: Prima di scegliere la sessione in cui vuoi effettuare                                                                                                    | e il test Consulta la lista delle aule disponibili con le incazioni fornite dall'ateneo                                                                                                    |
| IMPORTANTE: Prima di scegliere la sessione in cui vuoi effettuare<br>ATTENZIONE: L'Iscrizione può essere effettuata solo fino a                                                                                                    | e il test Consulta la lista delle aule disponibili con le incazioni fornite dall'ateneo<br>a 3 giorni lavorativi prima della data di erogazione del test: le aule per le quali l'iscrizione è già                                                                                                    |
| IMPORTANTE: Prima di scegliere la sessione in cui vuoi effettuare<br>ATTENZIONE: L'iscrizione può essere effettuata solo fino a<br>scaduta non sono selezionabili.<br>Non sono selezionabili le aule che hanno già raggiunto il                                                                                                    | e il test Consulta la lista delle aule disponibili con le incazioni fornite dall'ateneo<br>a 3 giorni lavorativi prima della data di erogazione del test: le aule per le quali l'iscrizione è gi<br>I numero massimo di studenti.                                                                                               |
| IMPORTANTE: Prima di scegliere la sessione in cui vuoi effettuare<br>ATTENZIONE: L'iscrizione può essere effettuata solo fino a<br>scaduta non sono selezionabili.<br>Non sono selezionabili le aule che hanno già raggiunto il<br>Scegli una sessione in cui effettuare il test                                                                                                    | e il test Consulta la lista delle aule disponibili con le incazioni fornite dall'ateneo<br>a 3 giorni lavorativi prima della data di erogazione del test: le aule per le quali l'iscrizione è gi<br>I numero massimo di studenti.                                                                                               |
| IMPORTANTE: Prima di scegliere la sessione in cui vuoi effettuare<br>ATTENZIONE: L'iscrizione può essere effettuata solo fino a<br>scaduta non sono selezionabili.<br>Non sono selezionabili le aule che hanno già raggiunto il<br>Scegli una sessione in cui effettuare il test<br>RICORDA: selezionata la sessione di test che intendi svolg<br>direttamente ai referenti TECO del tuo Ateneo.                                                                                                  | e il test Consulta la lista delle aule disponibili con le incazioni fornite dall'ateneo<br>a 3 giorni lavorativi prima della data di erogazione del test: le aule per le quali l'iscrizione è gi<br>I numero massimo di studenti.<br>gere non potral modificaria, per eventuali necessita' specifiche ti invitiamo a rivolgerti |
| IMPORTANTE: Prima di scegliere la sessione in cui vuoi effettuare<br>ATTENZIONE: L'iscrizione può essere effettuata solo fino a<br>scaduta non sono selezionabili.<br>Non sono selezionabili le aule che hanno già raggiunto il<br>Scegli una sessione in cui effettuare il test<br>RICORDA: selezionata la sessione di test che intendi svolg<br>direttamente ai referenti TECO del tuo Ateneo.<br>ULTERIORI INFORMAZIONI                                                                        | e il test Consulta la lista delle aule disponibili con le incazioni fornite dall'ateneo<br>a 3 giorni lavorativi prima della data di erogazione del test: le aule per le quali l'iscrizione è gi<br>I numero massimo di studenti.<br>gere non potrai modificaria, per eventuali necessita' specifiche ti invitiamo a rivolgerti |
| IMPORTANTE: Prima di scegliere la sessione in cui vuoi effettuare<br>ATTENZIONE: L'iscrizione può essere effettuata solo fino a<br>scaduta non sono selezionabili.<br>Non sono selezionabili le aule che hanno già raggiunto il<br>Scegli una sessione in cui effettuare il test<br>RICORDA: selezionata la sessione di test che intendi svolg<br>direttamente ai referenti TECO del tuo Ateneo.<br><u>ULTERIORI INFORMAZIONI</u><br>Qual è il titolo di studio più alto conseguito da tuo padre? | e il test Consulta la lista delle aule disponibili con le incazioni fornite dall'ateneo<br>a 3 giorni lavorativi prima della data di erogazione del test: le aule per le quali l'iscrizione è gi<br>I numero massimo di studenti.<br>gere non potral modificarla, per eventuali necessita' specifiche ti invitiamo a rivolgerti |

Email Tutor dell'aula

- A conclusione dell'iter di registrazione a TECO arriverà una mail di conferma che riporta i dettagli dell'aula (data e ora)
- L'email di registrazione a Universitaly sarà utilizzata anche dall'applicazione di erogazione del test

#### Repetita iuvant

- L'iscrizione fino a 3 giorni lavorativi prima della data di erogazione del test
- Dato che il test verrà erogato da remoto occorre dare modo ai tutor di aula e agli studenti stessi di predisporre l'aula virtuale per la prova.

#### Esempio: il test è fissato per giovedì 14/11/2023, gli studenti potranno iscriversi fino alle 23.59 di lunedì 11/11/2023 l'aula sarà disponibile per il Tutor a partire da martedì 12/11/2023.

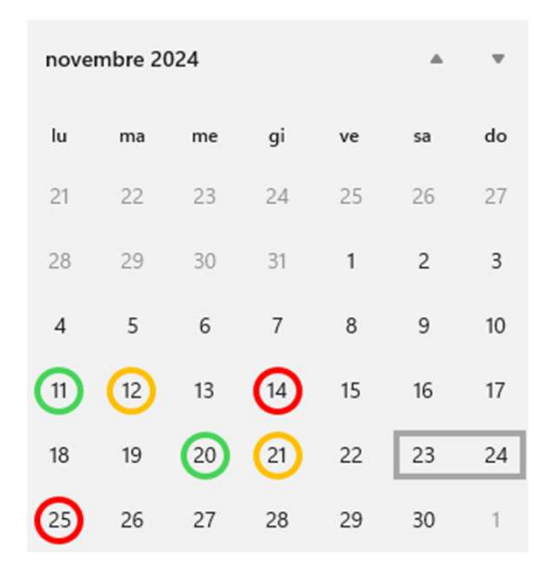

Suggeriamo ai Responsabili di tenere presente questa tempistica

### **TECO – ASSISTENZA TECNICA CINECA**

# Iunedì - venerdì9.00 - 17.00https://verificheonline.cineca.it/support.php

- **supporto agli studenti** per l'iscrizione a Universitaly;
- **assistenza al Responsabile Disciplinare**: nella gestione delle problematiche nella creazione delle aule;
- **assistenza ai Tutor d'aula** per la predisposizione delle aule e durante le sessioni di test da remoto in caso di problemi di natura tecnica

# DOCUMENTAZIONE

- Responsabile disciplinare: <u>https://wiki.u-gov.it/confluence/x/H4GWFg</u>
- Tutor d'aula: <u>https://wiki.u-gov.it/confluence/x/xYCWFg</u>
- Studenti: <u>https://wiki.u-gov.it/confluence/x/oYCWFg</u>
- Calendario di somministrazione: <u>https://wiki.u-gov.it/confluence/x/FQZ-KQ</u>

# Grazie

Valentina Beato v.beato@cineca.it

3 ottobre 2024

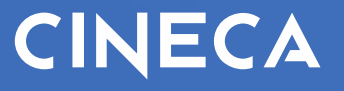

# Rilevazione TECO 2024 Sessione ottobre-dicembre 2024

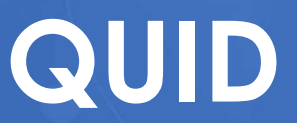

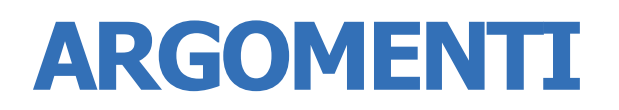

#### Indice degli argomenti

- L'impianto generale
- Funzioni a disposizione del **Tutor d'aula**
- Funzioni a disposizione del Responsabile Disciplinare
- L'erogazione del test per gli Studenti
- Documentazione utente

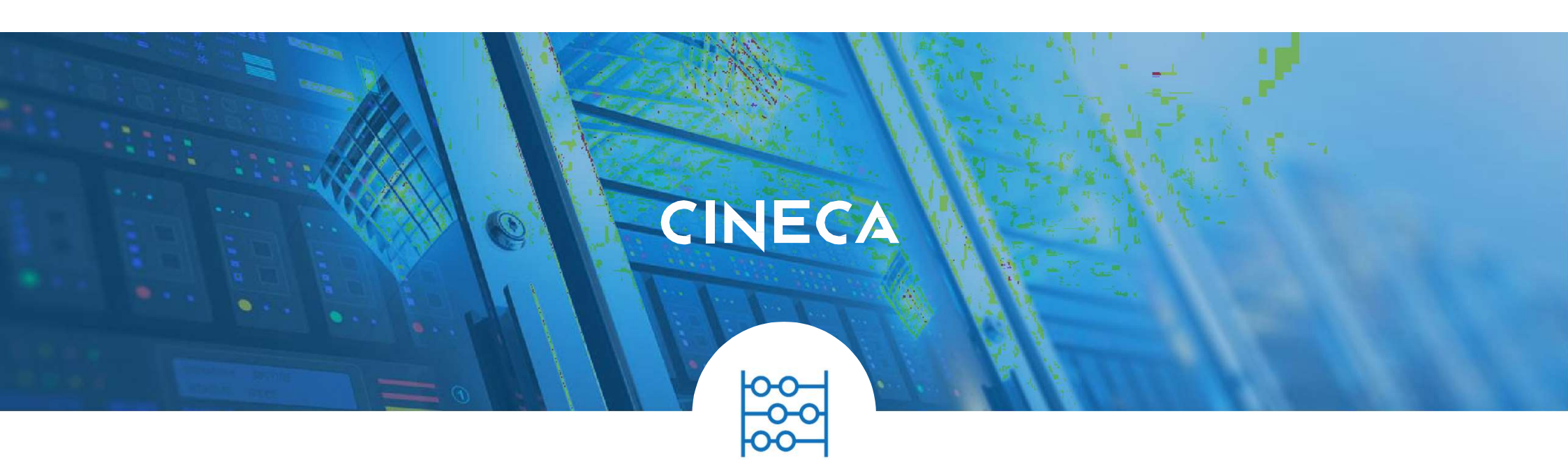

# L'impianto generale

# **IMPIANTO GENERALE**

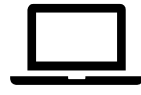

Accesso online per tutti gli attori

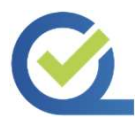

QUID unico punto di accesso per tutti gli attori

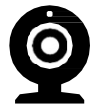

Piattaforme di Web-meeting utilizzate per creare le aule virtuali

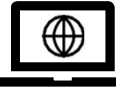

I candidati eseguono il test su PC, che risulta blindato e consente l'accesso solo a QUID

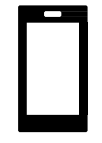

I candidati utilizzano uno smartphone (o tablet) per riconoscimento e video sorveglianza

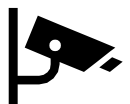

I candidati posizionano il cellulare in posizione retro-laterale durante il test

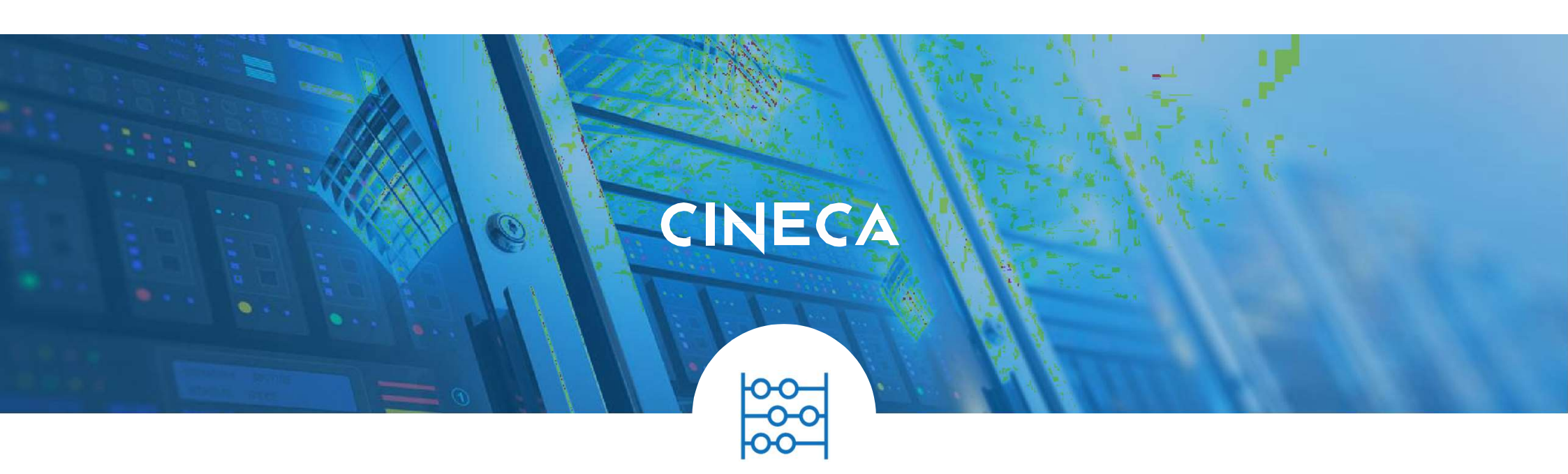

# **Tutor d'aula**

Funzioni disponibili

Dotazione informatica necessaria

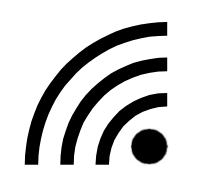

Connessione internet

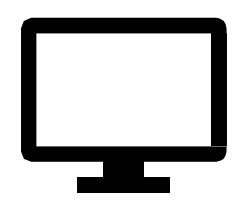

Postazione informatica per gestire il web meeting e tutte le fasi del Test mediante l'area riservata del sistema Cineca

#### Nei giorni precedenti alla prova

Nei giorni precedenti alla prova, il Tutor d'aula deve effettuare tre operazioni:

- Creare il web meeting di riconoscimento e video-sorveglianza
- Avviare le sedute
- Inviare ai candidati le istruzioni e le credenziali di accesso

Si consiglia di fare queste operazioni **2 giorni** prima della prova

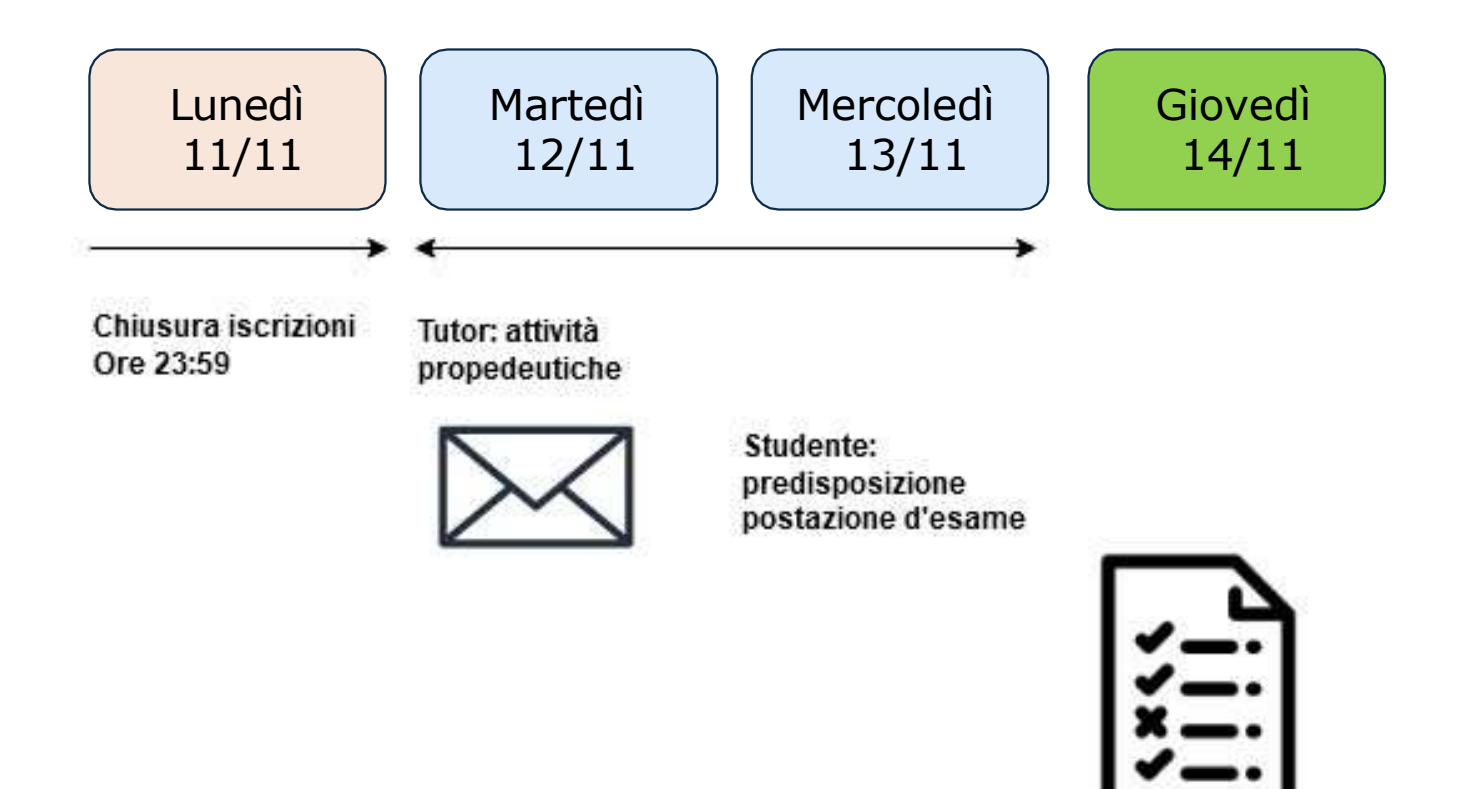

#### Nei giorni precedenti alla prova

Accesso al link: https://quid.cineca.it/login\_commissione.php?a=Back-Office,

Utilizzando le credenziali fornite via email

| CINECA                                            |                                                           |
|---------------------------------------------------|-----------------------------------------------------------|
|                                                   | Accesso Riservato al Back-Office Username Password Accedi |
| UID v4.02.00 ⓒ by CINECA   <u>Informativa u</u> l | <u>tilizzo cookie</u>                                     |

| CINECA                                                             |                                                                                                    |
|--------------------------------------------------------------------|----------------------------------------------------------------------------------------------------|
| Luca Mingozzi<br>Home Page<br>Esami<br>Progetti<br>Cambia Password | Benvenuto nell'area Tutor<br>Da quest'area riservata è possibile accedere alle funzioni relative ai Test di Esame di propria competenza.<br>Per procedere cliccare in corrispondenza della voce di interesse nel menu di sinistra. |
| QUID v4.02.00 © by CINECA                                          |                                                                                                    |

| Luca Mingozzi<br>Home Page<br>Esami<br>Progetti | Progetti — Ricerca Progetti Per effettuare ricerche nell'archivio progetti, cliccare sul pulsante "CERCA" Nome Cerca |
|-------------------------------------------------|----------------------------------------------------------------------------------------------------|
| Cambia Password<br>Logout                       | Lista dei progetti<br>Nome N. Repository<br>Fisioterapia (L-SNT/2) 3                                                 |

|                           | c <sub>A</sub>                                                                                      |
|---------------------------|----------------------------------------------------------------------------------------------------|
| Luca Mingozzi             | Progetti > Progetto Fisioterapia (L-SNT/2)                                                          |
| Home Page                 | Propotto "Finisterania (L. CNT (2)"                                                                 |
| E <b>sami</b><br>Progetti | Creato il 13/10/2020<br>Clienti associati: TECO: Università degli Studi di - Fisioterapia (L-SNT/2) |
| Cambia Password<br>Logout | Sessioni                                                                                            |
|                           | Situazione                                                                                          |
|                           | Sessione Calendario Sedute                                                                          |
|                           | Descrizione Data inizio Data fine per data                                                          |
|                           | Edizione 2020 ottobre-dicembre 20/10/2020 31/12/2020                                                |

#### Nei giorni precedenti alla prova

Due sedute:

- **TECO Trasversale**: all'orario definito
- **TECO Disciplinare**: 1h dopo il TECO Trasversale

| Luca Mingozzi<br>Home Page<br>Esami<br>Progetti | Progetti > Proge<br>Progetto<br>Creato II 13/10/2<br>Clenti associati: | htti > Progetto Fisioterapia (L-SNT/2) > Sessione: Edizione 2020 ottobre-dicembre         >getto "Fisioterapia (L-SNT/2)"         to II 13/10/2020         ti associati: TECO: Università degli Studi di - Fisioterapia (L-SNT/2) |             |                    |          |                   |             |                   |                |         |              |
|-------------------------------------------------|------------------------------------------------------------------------|----------------------------------------------------------------------------------------------------|-------------|--------------------|----------|-------------------|-------------|-------------------|----------------|---------|--------------|
| Cambia Password<br>Logout                       | Sessioni                                                               | ne<br>Sedute di tes                                                                                                    | st per data | a - Sessione: Ediz | zione 20 | )20 ottobre-dicem | ıbre        |                   |                |         |              |
|                                                 | Id se                                                                  | uta Centro                                                                                                    | ) Esame     | Aula               | Orario   | Set               | Stato       | Candidati ammessi | Pwd di accesso | Meeting | Abilita Test |
|                                                 | 28/10/2020                                                             |                                                                                                    |             |                    |          |                   |             |                   |                |         |              |
|                                                 | IL286                                                                  | 8 CINECA -                                                                                                    | BOLOGNA     | TECO Trasversale   | 09:00    | TECO-Trasversale1 | Da svolgere | 25                |                |         |              |
|                                                 |                                                                        |                                                                                                    |             |                    |          |                   |             |                   |                |         | -            |

Nei giorni precedenti alla prova: Creazione web meeting

Finalità:

- Riconoscimento degli studenti prima dell'inizio del test
- Video sorveglianza durante lo svolgimento del test

Nei giorni precedenti alla prova: Creazione web meeting

Due modalità:

- Utilizzo del **proprio strumento** di web meeting preferito:
  - Zoom
  - Google meet
  - Teams
  - **.**...
- Utilizzo di Teams sfruttando l'infrastruttura di Teams di Cineca

#### Nei giorni precedenti alla prova: Creazione web meeting

Da fare solo sulla seduta relative al TECO Trasversale

| Luca Mingozzi<br>Home Page<br>Esami<br>Progetti | Progetti > Progetto Fis     Creato il 13/10/2020     Clenti associati: TECO: | ioterapia (L-SNT/2) > Ses<br>iioterapia (L-SI<br>Università degli Studi di il                                                                                                    | rapia (L-SNT/2) > Sessione: Edizione 2020 ottobre-dicembre terapia (L-SNT/2)'' verstà degli Studi di - Fisioterapia (L-SNT/2) |          |                   |                     |                   |                |            |              |  |
|-------------------------------------------------|------------------------------------------------------------------------------|----------------------------------------------------------------------------------------------------|----------------------------------------------------------------------------------------------------|----------|-------------------|---------------------|-------------------|----------------|------------|--------------|--|
| Cambia Password<br>Logout                       | Sessioni<br>Situazione<br>Elenco Sed                                         | lute di test por data                                                                                                    | - Sessione: Edia                                                                                                    | tione 20 | )20 ottobre-dicem | ıbre                |                   |                |            |              |  |
|                                                 |                                                                              | and the second second se | 2000                                                                                                    | Orarla   | 2.51              | Cinto               | Candidati ammorri | Pwd di accesso | Meeting    |              |  |
|                                                 | Id seduta                                                                    | Crifro Esame                                                                                                    | Aula                                                                                                    | Orano    | aet               | Stato               | Candidati ammessi | and di decesso | meaning    | Abilita Test |  |
|                                                 | Id seduta                                                                    | Contro Esame                                                                                                    | Aula                                                                                                    | Orano    | 28/10/            | 2020                | Candidati ammessi |                | (ACCOUNTS) | Abilita Test |  |
|                                                 | Id seduta<br><u>11.28688</u>                                                 | CINECA - BOLOGNA                                                                                                    | TECO Trasversale                                                                                                    | 09:00    | 28/10/            | 2020<br>Da svolgere | 25                |                | Processing | Abilita Test |  |
#### Nei giorni precedenti alla prova: Creazione web meeting su PROPRIA piattaforma

- Creazione della call direttamente sulla propria piattaforma
- Copia del link alla call direttamente dentro a QUID

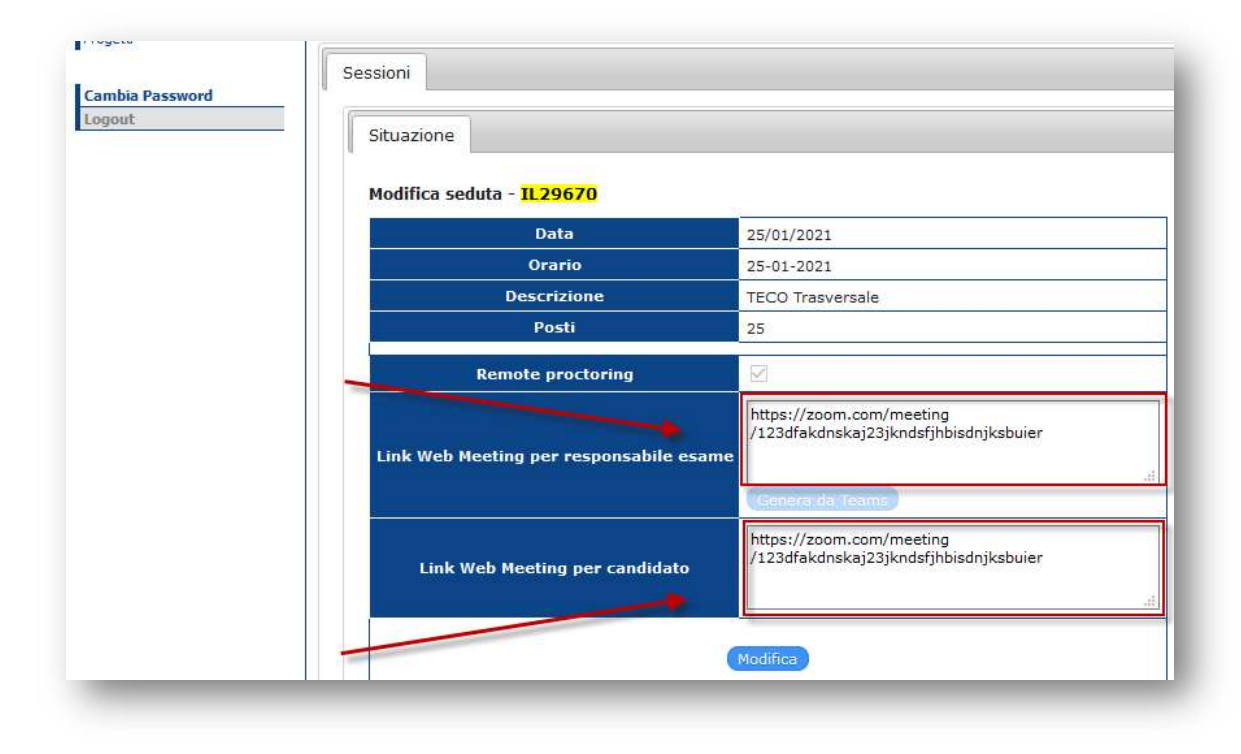

Nei giorni precedenti alla prova: Creazione web meeting su propria piattaforma

| gout | Situazione                              |                                                                        |
|------|-----------------------------------------|------------------------------------------------------------------------|
|      |                                         |                                                                        |
|      | Modifica seduta - <mark>IL29670</mark>  |                                                                        |
|      | Data                                    | 25/01/2021                                                             |
|      | Orario                                  | 25-01-2021                                                             |
|      | Descrizione                             | TECO Trasversale                                                       |
|      | Posti                                   | 25                                                                     |
|      | Remote proctoring                       |                                                                        |
|      | Link Web Meeting per responsabile esame | https://zoom.com/meeting<br>/123dfakdnskaj23jkndsfjhbisdnjksbuier<br>e |
|      |                                         | Genera da Téama                                                        |
|      | Link Web Meeting per candidato          | https://zoom.com/meeting<br>/123dfakdnskaj23jkndsfjhbisdnjksbuier      |
|      |                                         |                                                                        |

#### Nei giorni precedenti alla prova: Creazione web meeting su piattaforma Teams Cineca

| Luca Mingozzi<br>Home Page | Progetti > Progetto Fisioterapia (L-SNT/2)     Progetto "Fisioterapia (L-SNT/2) | )"                                     |
|----------------------------|---------------------------------------------------------------------------------|----------------------------------------|
| Esami<br>Progetti          | Creato il 13/10/2020<br>Clienti associati: TECO: Università degli Studi di VERO | NA (Rovereto) - Fisioterapis (L-SNT/2) |
| Cambia Password            | _ Sessioni                                                                      |                                        |
|                            | Situazione                                                                      |                                        |
|                            | Modifica seduta - <mark>IL28688</mark>                                          |                                        |
|                            | Data                                                                            | 28/10/2020                             |
|                            | Orario                                                                          | 09:00                                  |
|                            | Descrizione                                                                     | TECO Trasversale                       |
|                            | Posti                                                                           | 25                                     |
|                            | Remote proctoring                                                               |                                        |
|                            | Link Web Meeting per responsabile esa                                           | eme                                    |
|                            | Link Web Meeting per candidato                                                  |                                        |
|                            |                                                                                 | Modifica                               |
|                            |                                                                                 |                                        |
|                            |                                                                                 |                                        |
|                            |                                                                                 |                                        |
|                            | Indiana                                                                         |                                        |

#### Nei giorni precedenti alla prova: Creazione web meeting su piattaforma Teams Cineca

| Luca Mingozzi<br>Home Page<br>Esami<br>Progetti | Progetti > Progetto Fisioterapia (L-SNT/2)<br>Progetto "Fisioterapia (L-SNT/2)"<br>Creato il 13/10/2020<br>Clienti associati: TECO: Università degli Studi di VERONA (Rove | ereto) - Fisioterapia (L-SNT/2)                                                                                                    |
|-------------------------------------------------|----------------------------------------------------------------------------------------------------|----------------------------------------------------------------------------------------------------|
| Cambia Password<br>Logout                       | Sessioni<br>Situazione<br>Modifica seduta - 11.28688                                                                                                    |                                                                                                    |
|                                                 | Data                                                                                                    | 28/10/2020                                                                                                    |
|                                                 | Orario                                                                                                    | 09:00                                                                                                    |
|                                                 | Descrizione                                                                                                    | TECO Trasversale                                                                                                    |
|                                                 | Posti                                                                                                    | 25                                                                                                    |
|                                                 | Remote proctoring                                                                                                    |                                                                                                    |
|                                                 | Link Web Meeting per responsabile esame                                                                                                    | https://teams.microsoft.com/l/meetup-<br>join/19%3ameeting_ZTQ0OTgxYmEtOTc3Ny00OTEx<br>LTk2YzItMjM2M2ZhOGEzMjdl%40thread.v2<br>/0?context=%7b%22Tid%22%3a<br>%22c5402240_84a0_43af_bd20_a7802e04b5b7 |
|                                                 | Link Web Meeting per candidato                                                                                                    | https://teams.microsoft.com/l/meetup-<br>join/19%3ameeting_ZTQ00TgxYmEt0Tc3Ny000TEx<br>LTk2YzItMjM2M2ZhOGEzMjdl%40thread.v2<br>/0?context=%70%22Tid%22%3a<br>%22c5492249_84=0_43=f_bd20_=7892e94b5b7 |
|                                                 |                                                                                                    | Modifica                                                                                                    |

#### Nei giorni precedenti alla prova: Abilitazione Seduta

#### Da fare su entrambe le sedute

| Luca Mingozzi             | Proget  | ti > <u>Progetto Fis</u> | ioterapia (L-SNT/2) > Ses | ssione: Edizione 2020 | ) ottobre                              | -dicembre         |             |                   |                |          |              |
|---------------------------|---------|--------------------------|---------------------------|-----------------------|----------------------------------------|-------------------|-------------|-------------------|----------------|----------|--------------|
| Home Page                 | - Pro   | getto "Fis               | sioterapia (L-S           | NT/2)"                |                                        |                   |             |                   |                |          |              |
| Esami                     | Creato  | 13/10/2020               |                           |                       |                                        |                   |             |                   |                |          |              |
| Progetti                  | Clienti | associati: TECO:         | Università degli Studi di | recht dermitet - I    | Fisioterapia                           | (L-SNT/2)         |             |                   |                |          |              |
| Cambia Password<br>Logout | Se      | Situazione               | 1                         |                       |                                        |                   |             |                   |                |          |              |
|                           |         | Elenco Sed               | ute di test per data      | a - Sessione: Ediz    | zione 20                               | )20 ottobre-dicem | ıbre        | /                 |                |          |              |
|                           |         | Id seduta                | Centro Esame              | Aula                  | Orario                                 | Set               | Stato       | Candidati ammessi | Pwd di accesso | Meeting  | Abilita Test |
|                           |         |                          |                           |                       | ······································ | 28/10/            | 2020        |                   |                | 7 16<br> |              |
|                           |         | <u>IL28688</u>           | CINECA - BOLOGNA          | TECO Trasversale      | 09:00                                  | TECO-Trasversale1 | Da svolgere | 25                |                |          | 0            |
|                           |         |                          |                           |                       |                                        |                   |             |                   |                |          |              |

#### Nei giorni precedenti alla prova: Abilitazione Seduta

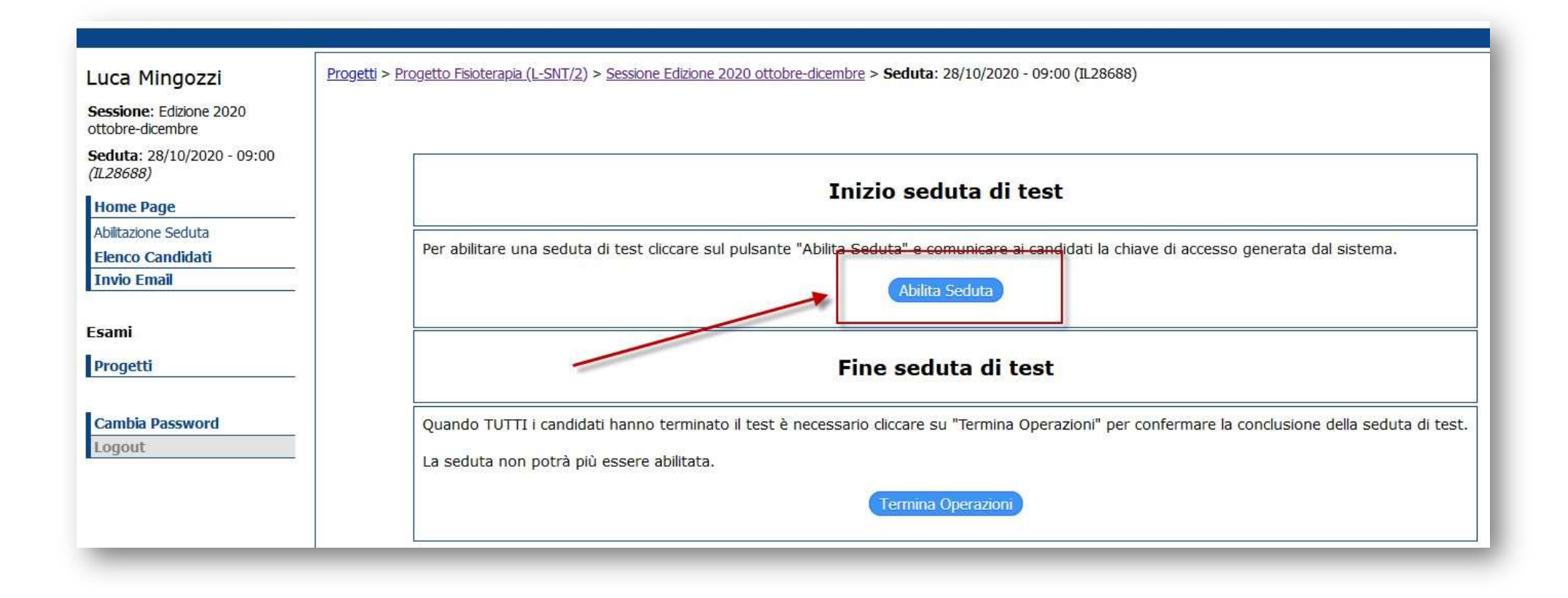

#### Nei giorni precedenti alla prova: Abilitazione Seduta

Viene prodotta la chiave di accesso necessaria per gli studenti per iniziare la prova

| Luca Mingozzi       Progetti > Progetti > Proget |                                             |                                                                                                    |
|----------------------------------------------------------------------------------------------------|---------------------------------------------|----------------------------------------------------------------------------------------------------|
| Sessione: Edizione 2020<br>ottobre-dicembre       Seduta: 28/10/2020 - 09:00<br>(12.25688)         Home Page<br>Abitazione Seduta       Seduta abilitata         Abitazione Seduta       Chiave di accesso seduta:<br>a: 567409445         Elenco Candidati<br>Trivio Email       Chiave di accesso seduta:<br>a: 567409445         Progetti       Per monitorare l'andamento delle prove dei candidati selezionare la voce "Elenco Candidati"         Progetti       Fine seduta di test         Logout       Quando TUTTI i candidati hanno terminato il test è necessano cliccare su "Termina Operazioni" per confermare la conclusione della seduta di test.<br>La seduta non potrà più essere abilitata.                                                                                                    | Luca Mingozzi                               | Progetti > Progetto Fisioterapia (L-SNT/2) > Sessione Edizione 2020 ottobre-dicembre > Seduta: 28/10/2020 - 09:00 (IL28688)                        |
| Seduta: 28/10/2020 - 09:00       Image: Abitazone Seduta         Home Page       Abitazone Seduta         Elenco Candidati       Chiave di accesso seduta: 567409445         Invio Email       Per monitorare l'andamento delle prove dei candidati selezionare la voce "Elenco Candidati"         Progetti       Fine seduta di test         Icambia Password       Quando TUTTI i candidati hanno terminato il test è necessario cliccare su "Termina Operazioni" per confermare la conclusione della seduta di test.         La seduta non potrà più essere abilitata.       Termina Operazioni                                                                                                    | Sessione: Edizione 2020<br>ottobre-dicembre |                                                                                                    |
| Home Page       Abitazione Seduta         Abitazione Seduta       Enco Candidati         Invio Email       Chiave di accesso seduta: 567409445         Esami       Per monitorare l'andamento delle prove dei candidati selezionare la voce "Elenco Candidati"         Progetti       Fine seduta di test         Cambia Password       Quando TUTTI i candidati hanno terminato il test è necessario cliccare su "Termina Operazioni" per confermare la conclusione della seduta di test.         La seduta non potrà più essere abilitata.       Termina Operazioni                                                                                                    | Seduta: 28/10/2020 - 09:00<br>(IL28688)     |                                                                                                    |
| Abitazione Seduta Elenco Candidati Invio Email  Esami Progetti  Cambia Password Logout Quando TUTTI i candidati hanno terminato il test è necessario cliccare su "Termina Operazioni" per confermare la conclusione della seduta di test. La seduta non potrà più essere abilitata.  Termina Operazioni                                                                                                    | Home Page                                   | Seduta abilitata                                                                                                    |
| Elenco Candidati       Invio Email         Invio Email       Per monitorare l'andamento delle prove dei candidati selezionare la voce "Elenco Candidati"         Progetti       Per monitorare l'andamento delle prove dei candidati selezionare la voce "Elenco Candidati"         Cambia Password       Image: Comparison of the seduta di test         Logout       Quando TUTTI i candidati hanno terminato il test è necessario cliccare su "Termina Operazioni" per confermare la conclusione della seduta di test.         La seduta non potrà più essere abilitata.       Termina Operazioni                                                                                                    | Abilitazione Seduta                         |                                                                                                    |
| Invio Email       Chicke di decesso stedur.         Esami       Per monitorare l'andamento delle prove dei candidati selezionare la voce "Elenco Candidati"         Progetti       Fine seduta di test         Cambia Password       Quando TUTTI i candidati hanno terminato il test è necessario cliccare su "Termina Operazioni" per confermare la conclusione della seduta di test.         La seduta non potrà più essere abilitata.       Termina Operazioni                                                                                                    | Elenco Candidati                            | Chiave di accesso sedura: 567409445                                                                                                    |
| Esami       Per monitorare l'andamento delle prove dei candidati selezionare la voce "Elenco Candidati"         Progetti       Fine seduta di test         Cambia Password       Quando TUTTI i candidati hanno terminato il test è necessario cliccare su "Termina Operazioni" per confermare la conclusione della seduta di test.         La seduta non potrà più essere abilitata.       Termina Operazioni                                                                                                    | Invio Email                                 |                                                                                                    |
| Progetti       Example Password         Logout       Fine seduta di test         Quando TUTTI i candidati hanno terminato il test è necessario cliccare su "Termina Operazioni" per confermare la conclusione della seduta di test.         La seduta non potrà più essere abilitata.         Termina Operazioni                                                                                                    | Esami                                       | Per monitorare l'andamento delle prove dei candidati selezionare la voce "Elenco Candidati"                                                        |
| Cambia Password       Fine seduta di test         Logout       Quando TUTTI i candidati hanno terminato il test è necessario cliccare su "Termina Operazioni" per confermare la conclusione della seduta di test.         La seduta non potrà più essere abilitata.       Termina Operazioni                                                                                                    | Progetti                                    |                                                                                                    |
| Quando TUTTI i candidati hanno terminato il test è necessario cliccare su "Termina Operazioni" per confermare la conclusione della seduta di test.<br>La seduta non potrà più essere abilitata.                                                                                                    | Cambia Password                             | Fine seduta di test                                                                                                    |
| La seduta non potrà più essere abilitata.<br>Termina Operazioni                                                                                                    | Logout                                      | Quando TUTTI i candidati hanno terminato il test è necessario cliccare su "Termina Operazioni" per confermare la conclusione della seduta di test. |
| Termina Operazioni                                                                                                    |                                             | La seduta non potrà più essere abilitata.                                                                                                    |
|                                                                                                    |                                             | (Termina Operazioni                                                                                                    |
|                                                                                                    |                                             |                                                                                                    |

#### Nei giorni precedenti alla prova: Invio email agli studenti

#### Da fare su **entrambe** le sedute

| Luca Mingozzi<br>Home Page | Proget              | ti > <u>Progetto Fis</u>           | ioterapia (L-SNT/2) > Ses | ssione: Edizione 2020 | 0 ottobre    | -dicembre         |             |                   |                |         |              |
|----------------------------|---------------------|------------------------------------|---------------------------|-----------------------|--------------|-------------------|-------------|-------------------|----------------|---------|--------------|
| Esami<br>Progetti          | Creato<br>Clienti a | i 13/10/2020<br>associati: TECO:   | Università degli Studi di | eter Berending - I    | Fisioterapia | (L-SNT/2)         |             |                   |                |         |              |
| Cambia Password            | Se                  | ssioni<br>Situazione<br>Elenco Sed | ute di test per data      | a - Sessione: Ediz    | zione 20     | )20 ottobre-dicem | bre         |                   | /              | /       |              |
|                            |                     | Id seduta                          | Centro Esame              | Aula                  | Orario       | Set               | Stato       | Candidati ammessi | Pwd di accesso | Meeting | Abilita Test |
|                            |                     |                                    |                           |                       |              | 28/10/            | 2020        |                   |                |         |              |
|                            |                     | <u>IL28688</u>                     | CINECA - BOLOGNA          | TECO Trasversale      | 09:00        | TECO-Trasversale1 | Da svolgere | 25                | 567409445      |         |              |
|                            |                     |                                    |                           |                       |              |                   |             |                   |                | 1       | 0            |

#### Nei giorni precedenti alla prova: Invio email agli studenti

#### Invio email ai candidati Placeholder utilizzabili: ##chiave\_accesso## ##data\_seduta## • ##ora seduta## • ##nominativo\_candidato## ISTRUZIONI per l'accesso al test TECO Trasversale del giorno ##data seduta## alle ore ##ora seduta## Oggetto "Gentile <b>##nominativo\_candidato##</b>,<br> di seguito c'è il riepilogo delle istruzioni da seguire, in ordine di esecuzione, per accedere al <b>TEST TECO Trasversale</b> del giorno <b>##data\_seduta##</b> alle ore <b>##ora\_seduta##</b>.<br> A breve riceverai una seconda email, con le indicazioni necessarie per l'accesso anche al <b>TEST TECO Disciplinare</b>. Leggila con attenzione. <u>Il giorno prima della prova:</u> 1. Se non lo hai già fatto, prendi visione della <a href="https://wiki.u-gov.it/confluence /x/U5W\_Fg">Guida operativa per gli studenti</a> che contiene tutte le indicazioni utili <u>Il giorno della prova:</u><br> 2. Stampa questa mail oppure trascrivi i codici di accesso su un foglio di carta da tenere con te Testo \* nel momento della prova, per facilitarti la fase di accesso al sistema 3. Se sul secondo dispositivo dotato di webcam hai un account Teams personale, effettua la disconnessione perché dovrai connetterti alla call <b>Teams</b> con il Tutor d'aula come <b>ospite</b>, come descritto anche nella guida operativa (paragrafo <a href="https://wiki.u-gov.it /confluence/display /ADM/Somministrazione+test+TECO%3A+Guida+operativa+studente+di+area+disciplinare+diversa+da+Psicolog ia#SomministrazionetestTECO:GuidaoperativastudentediareadisciplinarediversadaPsicologia-AccessoalWebmeetingdiriconoscimentoevideosorveglianza">Accesso al webmeeting di riconoscimento e videosorveglianza</a>) 4. All'orario di convocazione accedi al sistema QUID al seguente <a href="https://quid.cineca.it \* dato obbligatorio Invia email di prova a: Indirizzo email Lista candidati Sel Cognome Nome Nome utente Email Add.ArMCDD HATTED ARAMCIONATTED fake@fake.it 1 GROK 01116808 fake@fake.it A 2 selezionati su 2

Perché è importante effettuare anticipatamente queste operazioni

Permette agli studenti di preparare con cura la propria postazione di lavoro

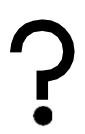

Permette di lasciare il **tempo necessario per risolvere** eventuali problemi

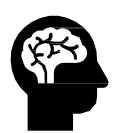

**Evita** che gli studenti si **allarmino** perché non hanno ricevuto informazioni sullo svolgimento della prova

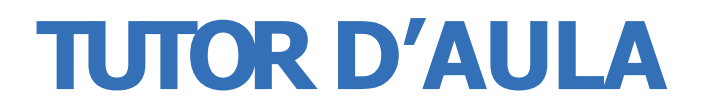

**1** giorno della prova

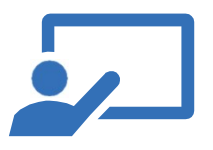

- Effettua il riconoscimento dei candidati, solo sul TECO Trasversale
- Registra le presenze, solo sul TECO Trasversale
- Dà il via alla prova, su entrambe le sedute
- Monitora lo svolgimento della prova, su entrambe le sedute
- Chiude le operazioni, su entrambe le sedute

Il giorno della prova: prerequisiti per l'accesso a Teams su piattaforma Cineca

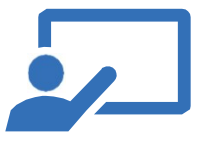

- **Installa** sulla propria postazione di lavoro **Microsoft Teams**
- **Crea una propria utenza** a Microsoft Teams;

(è possibile, anzi, consigliabile, usare eventuali utenze già in uso in Ateneo)

#### Il giorno della prova: avvio del web meeting

| me Page<br>mi<br>getti | Progett     Creato il 13/1     Clienti associa     Seggion | <b>) "Fi</b> s<br>0/2020<br>ti: TECO | <b>sioterapia (L-S</b><br>): Università degli Studi di | NT/2)"<br>vERCRA (Roversta) - F | Fisioterapia           | a (L-SNT/2)                          |                                    |                             |                                      |                              |             |
|------------------------|------------------------------------------------------------|--------------------------------------|--------------------------------------------------------|---------------------------------|------------------------|--------------------------------------|------------------------------------|-----------------------------|--------------------------------------|------------------------------|-------------|
| gout                   | Situ                                                       | azione<br>aco Ser                    | dute di test per dat                                   | a - Sessione: Edizi             | ione 20                | 20 ottobre-dicemb                    | re                                 |                             | $\setminus$                          |                              |             |
|                        | Liei                                                       |                                      |                                                        |                                 |                        |                                      |                                    |                             | a second second second second second | and the second second second |             |
|                        | Id                                                         | eduta                                | Centro Esame                                           | Aula                            | Orario                 | Set                                  | Stato                              | Candidati ammessi           | Pwd di accesso                       | Meeting                      | Abilita Tes |
|                        | Ids                                                        | eduta                                | Centro Esame                                           | Aula                            | Orario                 | Set<br>28/10/20                      | Stato                              | Candidati ammessi           | Pwd di accesso                       | Meeting                      | Abilita Tes |
|                        | Id :                                                       | eduta<br>3688                        | Centro Esame<br>CINECA - BOLOGNA                       | Aula<br>TECO Trasversale        | <b>Orario</b><br>09:00 | Set<br>28/10/20<br>TECO-Trasversale1 | Stato<br>020<br><u>Da svolgere</u> | Candidati ammessi <u>25</u> | Pwd di accesso<br>654428991          | Meeting<br><u>accedi</u>     | Abilita Tes |

#### Il giorno della prova: avvio del web meeting

#### Accesso a Microsoft Teams

|                          | Avvia applicazione<br>https://teams.microsoft.com vuole aprire un link<br>Per aprire questo link è necessario avviare un'applie<br>Invia a: | X di tipo <b>msteams</b> .<br>cazione. |                                                                        |
|--------------------------|----------------------------------------------------------------------------------------------------|----------------------------------------|------------------------------------------------------------------------|
|                          | Microsoft Teams Scegliere un'altra applicazione                                                                                             | <u>S</u> cegli                         | rica l'app di Windows<br>In'esperienza ottimale, usa l'app desktop.    |
| ioi acceder<br>di Teams? | Ricord <u>a</u> questa scelta per i link msteams.                                                                                           |                                        | <b>Teams in Microsoft Edge</b><br>dovrai scaricare o installare nulla. |
|                          | Apri link                                                                                                    | Annulla<br>Har<br>Pro                  | già l'app Teams?<br>va di nuovo ad aprirla                             |

Attenzione: è <u>necessario</u> l'accesso tramite un utente registrato; non è possibile un accesso come «ospite»

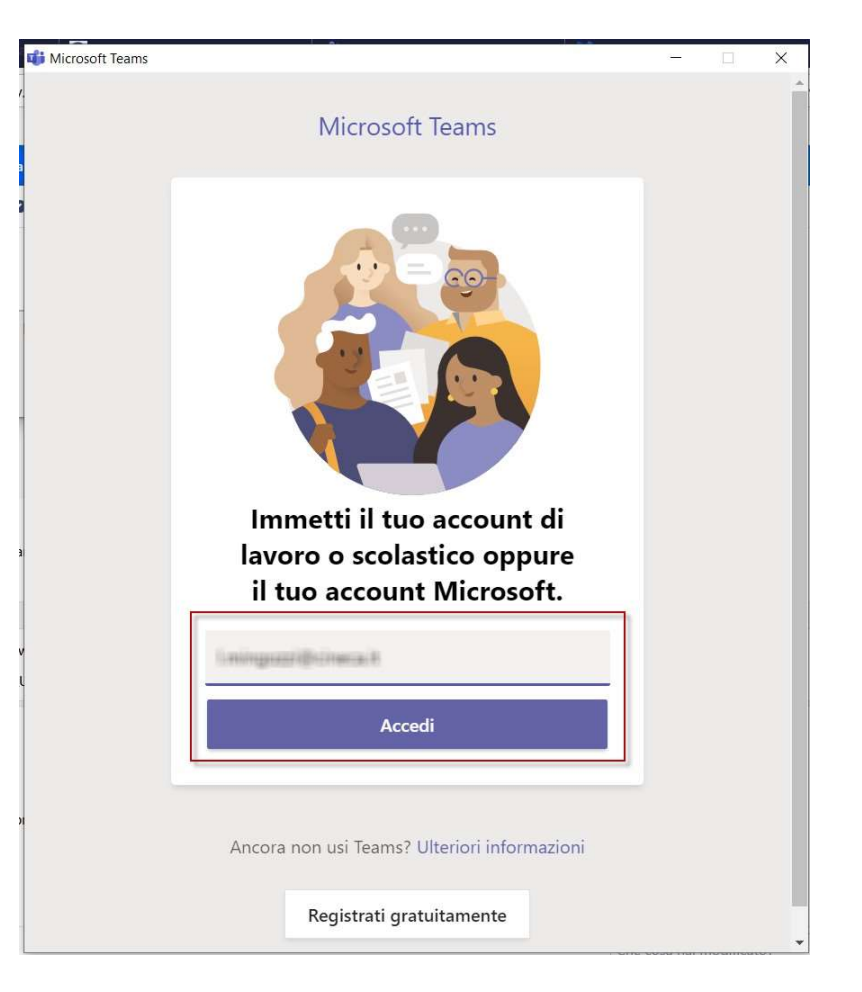

#### Il giorno della prova: avvio del web meeting

Accesso alla call

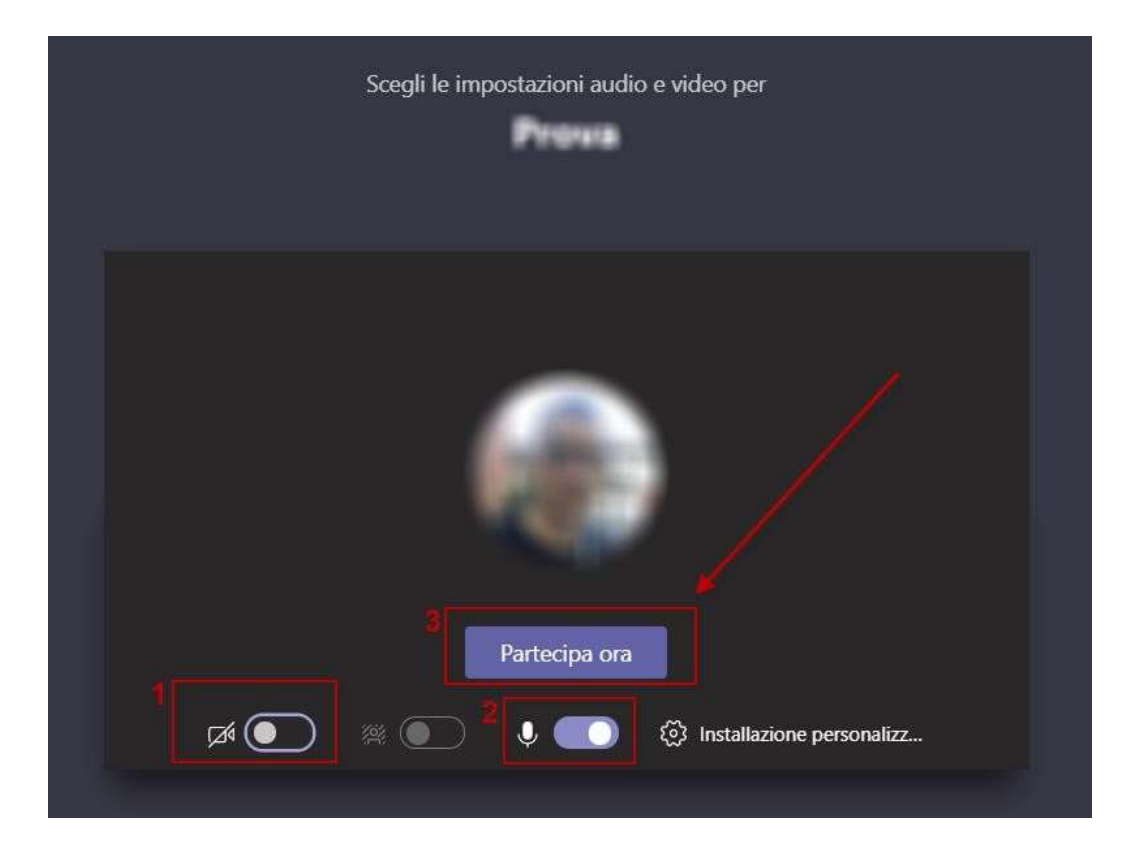

#### Il giorno della prova: riconoscimento candidati

| Luca Mingozzi<br>Home Page<br>Esami<br>Progetti<br>Cambia Password<br>Logout | Progetti > Progetto<br>Progetto "Fi<br>Creato il 13/10/2020<br>Clienti associati: TECC<br>Sessioni | Fisioterapia (L-SNT/2) > S<br><b>sioterapia (L-S</b><br>D: Università degli Studi di | essione: Edizione 202<br>NT/2)" | 9 ottobr | e-dicembre<br>a (L-SNT/2) |             |                   | 1                |         |              |
|------------------------------------------------------------------------------|----------------------------------------------------------------------------------------------------|--------------------------------------------------------------------------------------|---------------------------------|----------|---------------------------|-------------|-------------------|------------------|---------|--------------|
|                                                                              | Situazione<br>Elenco Se                                                                            | dute di test per data                                                                | a - Sessione: Ediz              | ione 20  | 20 ottobre-dicemb         | re          | /                 |                  |         |              |
|                                                                              | Id seduta                                                                                          | Centro Esame                                                                         | Aula                            | Orario   | Set                       | Stato       | Candidati ammessi | Pwd di accesso   | Meeting | Abilita Test |
|                                                                              |                                                                                                    |                                                                                      |                                 |          | 28/10/2                   | 020         |                   |                  |         | h.           |
|                                                                              | <u>IL28688</u>                                                                                     | CINECA - BOLOGNA                                                                     | TECO Trasversale                | 09:00    | TECO-Trasversale1         | Da svolgere | 25                | <u>654428991</u> | accedi  | 0            |
|                                                                              |                                                                                                    |                                                                                      |                                 | -        |                           | -           |                   |                  | -       | <u>.</u>     |

#### Il giorno della prova: riconoscimento candidati

| Page     | Prog<br>Ele<br>Stan | etti > Progetto<br>enco cand<br>npa: <mark>Selezio</mark> | idati amr | oto con VIDEOSORVEGLIAN<br>messi alla seduta | ZA > <u>Sessione COLLAUDO</u><br>del 31/07/2020 | 2 > Seduta: 31/07<br>ore 11:00 | /2020 - 11:00   | (IL27770) |                     |
|----------|---------------------|-----------------------------------------------------------|-----------|----------------------------------------------|-------------------------------------------------|--------------------------------|-----------------|-----------|---------------------|
| Password |                     | Cognome                                                   | Nome      | Codice Fiscale                               | Stato del candidato                             | Stato del test                 | IP Stampa       | Dettaglio |                     |
|          | 1                   | ARANCIO                                                   | MATTEO    | ARANCIOMATTEO123                             | ~                                               | Da iniziare                    | ×               | 4         |                     |
|          | 2                   | BLU                                                       | GAIA      | BLUGAIA123                                   | ~                                               | Da iniziare                    | 9 <u>5 5 55</u> | 4         |                     |
|          | 3                   | GIALLI                                                    | ELENA     | GIALLIELENA123                               | ~                                               | Da iniziare                    | n               | 4         |                     |
|          | 4                   | ROSI                                                      | GIACOMO   | ROSIGIACOMO123                               | ~                                               | Da iniziare                    |                 | 4         |                     |
|          |                     |                                                           |           |                                              |                                                 |                                |                 |           |                     |
|          |                     |                                                           |           |                                              |                                                 |                                |                 |           | Scrivi un messaggio |

#### Il giorno della prova: riconoscimento candidati

- Man mano che i candidati entreranno nella call Teams, verranno collocati nella "sala d'attesa"
- Verrà visualizzato un messaggio ogni volta che una nuova persona entrerà nella sala d'attesa

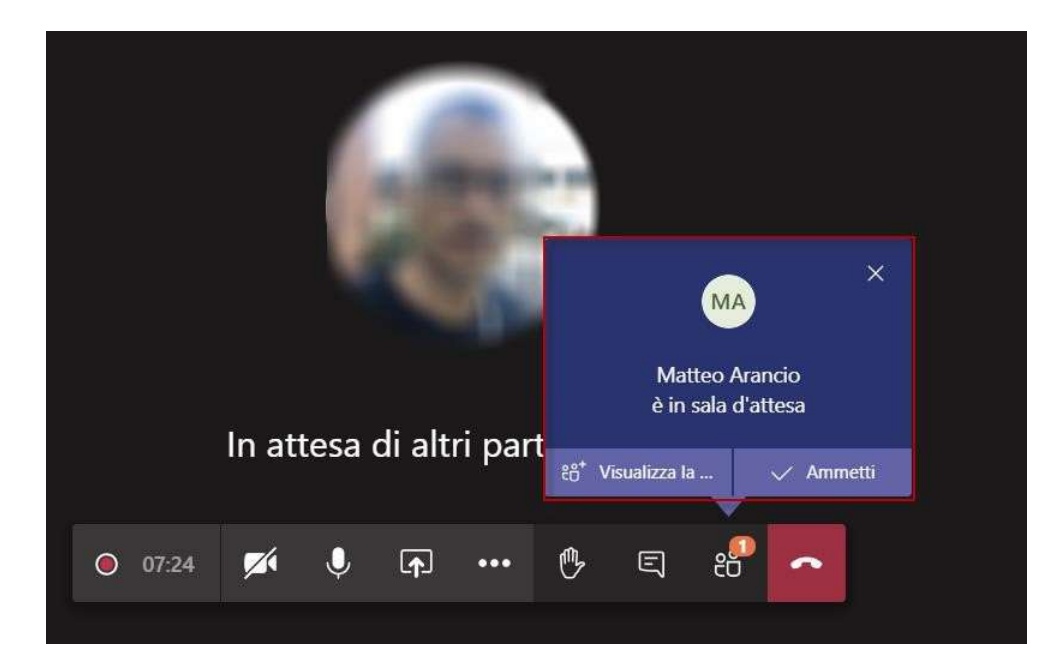

#### Il giorno della prova: riconoscimento candidati

Premendo l'icona "mostra partecipanti", si apre una sezione nella quale vengono mostrati tutti i candidati in sala d'attesa, che andranno accettati uno alla volta usando l'icona a forma di spunta.

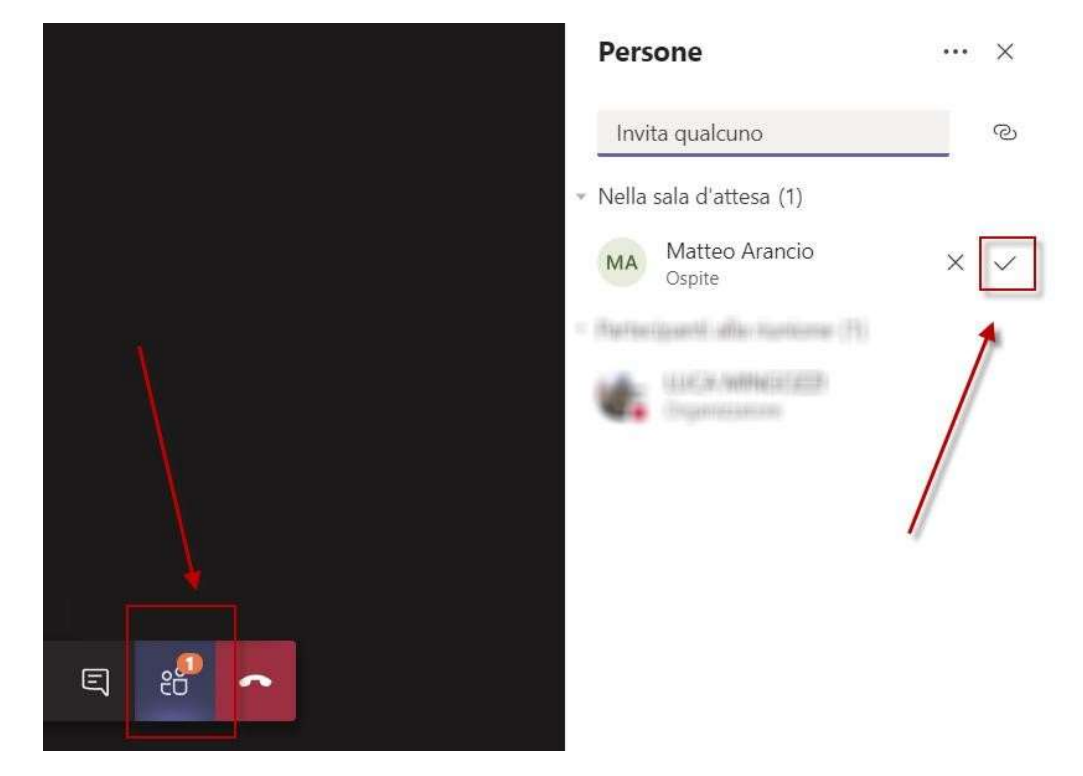

#### Il giorno della prova: riconoscimento candidati

Accedendo al dettaglio dello studente è possibile visionare le informazioni e registrarne la presenza

|           |         |                  |                     |                  |          | /         | / | MINIGOUZZI LUKCA | Progetti > Progetto TEST da remoto con VIDEOSORVEGLIANZA > Sessione COLLAUDQ > Seduta: 31/07/2020 - 11:00 (//2770) | <i>))</i> |
|-----------|---------|------------------|---------------------|------------------|----------|-----------|---|------------------|----------------------------------------------------------------------------------------------------|-----------|
| Cognome   | Nome    | Codice Fiscale   | Stato del candidato | Stato del test I | P Stampa | Dettaglio |   | Home Page        | Dettaglio candidato                                                                                                |           |
| 1 ARANCIO | MATTEO  | ARANCIOMATTEO123 | · ·                 | Da iniziare      |          | 4         |   | Esami            | Anagrafica                                                                                                    | 1         |
| 2 BLU     | GAIA    | BLUGAIA123       | ~                   | Da iniziare      |          | R         |   | Progetti         | Cognome ARANCIO                                                                                                    | 100       |
| 3 GIALLI  | ELENA   | GIALLIELENA123   | ~                   | Da iniziare      |          | 2         |   | Cambia Password  | Nome MATTEO                                                                                                    | All A     |
| 4 ROSI    | GIACOMO | ROSIGIACOMO123   | ~                   | Da iniziare      |          | 2         |   | Logout           | Tipe Carta Identità                                                                                                | -         |
|           |         |                  |                     |                  |          |           |   |                  | Numero AB 123456                                                                                                   | 1         |
|           |         |                  |                     |                  |          |           |   |                  | Ente rilascio Comune di Bologna                                                                                    | 1         |
|           |         |                  |                     |                  |          |           |   |                  | Data rilascio 04/03/2020                                                                                           |           |
|           |         |                  |                     |                  |          |           |   |                  | Data scadenza 04/03/2025                                                                                           |           |
|           |         |                  |                     |                  |          |           |   |                  | Aitro                                                                                                    |           |
|           |         |                  |                     |                  |          |           |   |                  | Presenza Presente V                                                                                                |           |
|           |         |                  |                     |                  |          |           |   |                  |                                                                                                    |           |
|           |         |                  |                     |                  |          |           |   |                  | Annotazioni                                                                                                    |           |

#### Il giorno della prova: Avvio della prova

- Alla fine della fase di riconoscimento, si procede con l'avvio della prova
- L'operazione di "Abilita Test" deve essere effettuata solo dopo aver completato la fase di riconoscimento per tutti i candidati ed averne registrato lo stato nel dettaglio del singolo candidato come indicato in precedenza
- Questa operazione è quella che consente, ai soli candidati presenti, di poter iniziare il test

|                              |                              |                       |              |                            | P                  | <mark>ogetti</mark> > <u>Progetto Fisiote</u> | erapia (L-SNT/2) > | Sessione: E | lizione 20 <mark>20</mark> o | ttob | re-dicembre       |             |                   |                  |               |         |
|------------------------------|------------------------------|-----------------------|--------------|----------------------------|--------------------|-----------------------------------------------|--------------------|-------------|------------------------------|------|-------------------|-------------|-------------------|------------------|---------------|---------|
| <u>tti</u> > <u>Progetto</u> | Fisioterapia (L-SNT/2) > S   | essione: Edizione 202 | 0 ottobr     | e-dicembre                 |                    |                                               |                    |             |                              |      |                   |             |                   |                  |               |         |
| getto "Fi                    | sioterapia (L-S              | NT/2)"                |              |                            |                    |                                               |                    |             |                              |      |                   |             |                   |                  |               |         |
| o∥13/10/2020                 |                              |                       |              |                            |                    |                                               |                    |             |                              | api  | a (L-SN1/2)       |             |                   |                  |               |         |
| associati: TECC              | O: Università degli Studi di | VERONA (Roversto) -   | Fisioterapia | a (L- <mark>SNT</mark> /2) |                    |                                               |                    |             |                              |      |                   |             |                   |                  |               |         |
|                              |                              |                       |              |                            |                    |                                               |                    |             |                              |      |                   |             |                   |                  |               |         |
| essioni                      |                              |                       |              |                            |                    |                                               |                    |             |                              |      |                   |             |                   |                  |               |         |
|                              |                              |                       |              |                            |                    |                                               |                    |             |                              |      |                   |             |                   |                  |               |         |
| Situazione                   |                              |                       |              |                            |                    |                                               | ,                  | <           |                              |      |                   |             |                   |                  |               |         |
|                              | 6                            |                       |              |                            |                    |                                               |                    |             |                              | -20  | 20 ottobre-dicemb | re          |                   |                  |               |         |
| Elenco Se                    | dute di test per data        | a - Sessione: Ediz    | ione 20      | 20 ottobre-dicemb          | re                 |                                               |                    |             |                              | io   | Set               | Stato       | Candidati ammessi | Pwd di access    | o Meeting     | Abilita |
| Id seduta                    | Centro Esame                 | Aula                  | Orario       | Set                        | Stato              | Candidati ammessi                             | Pwd di accesso     | Meeting     | Abilita Test                 |      | 28/10/20          | )20         |                   |                  |               |         |
|                              |                              |                       |              | 28/10/20                   | )20                | <u>.</u>                                      |                    |             |                              | 0    | TECO-Trasversale1 | Da svolgere | 25                | <u>654428991</u> | <u>accedi</u> |         |
| IL28688                      | CINECA - BOLOGNA             | TECO Trasversale      | 09:00        | TECO-Trasversale1          | Da svolgere        | 25                                            | <u>654428991</u>   | accedi      |                              | 0    | TECO-Disciplinare | Da svolgere | 25                | 745810531        | accedi        | 0       |
| IL28690                      | CINECA - BOLOGNA             | TECO Disciplinare     | 10:20        | TECO-Disciplinare          | Da svolgere        | 25                                            | 745810531          | accedi      | 0                            |      |                   |             |                   |                  |               |         |
|                              |                              |                       |              |                            |                    |                                               |                    |             |                              |      |                   |             |                   |                  |               |         |
| <u>IL28690</u>               | CINECA - BOLOGNA             | TECO Disciplinare     | 10:20        | TECO-Disciplinare          | <u>Da svolgere</u> | 25                                            | 745810531          | accedi      | 0                            |      |                   |             |                   |                  |               |         |

Il giorno della prova: Durante la prova

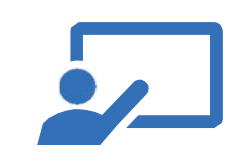

- Durante lo svolgimento della prova si consiglia di rimanere posizionati, su QUID, sulla videata che contiene la lista dei candidati che si apre ancora cliccando sul numero dei candidati posto nella colonna «Candidati ammessi», per verificare se qualche candidato richiede assistenza utilizzando la chat
- Contemporaneamente, tramite lo strumento di Web Meeting scelto, sarà possibile effettuare la videosorveglianza, verificando che non ci siano comportamenti non corretti da parte dei candidati

#### Il giorno della prova: Termine della prova TECO Trasversale ed avvio TECO Disciplinare

- Al termine della prova TECO Trasversale, dopo alcuni minuti di riposo, sarà necessario ripetere le operazioni spostandosi sulla prova relativa al TECO Disciplinare, considerando che:
  - Il meeting di riferimento è lo stesso per entrambe le prove, quindi sia il Tutor d'aula che gli studenti possono rimanere nello stesso web meeting
  - Le presenze registrate sulla Seduta relativa al TECO Trasversale vengono automaticamente riportate anche sul TECO Disciplinare
  - Occorre effettuare la fase di Avvio della prova sul TECO Disciplinare, quando pronti

| -lenco se             | dute di test ner data | a - Sessione: Ediz | ione 20 | 20 ottobre-dicemb | re          |                                                                                                    |                |         |               |
|-----------------------|-----------------------|--------------------|---------|-------------------|-------------|----------------------------------------------------------------------------------------------------|----------------|---------|---------------|
| Id seduta             | Centro Esame          | Aula               | Orario  | Set               | Stato       | Candidati ammessi                                                                                                    | Pwd di accesso | Meeting | Abilita Tes   |
| iu scuulu             | Contro Estine         |                    | Grand   | 28/10/2           | 120         | Cultural Culture Control of Control of Contr |                |         | Autorita (C.S |
|                       |                       |                    | 1       | 20/10/2           | 520         |                                                                                                    |                |         |               |
| IL28688               | CINECA - BOLOGNA      | TECO Trasversale   | 09:00   | TECO-Trasversale1 | Da svolgere | 25                                                                                                    | 654428991      | accedi  |               |
| and the second second |                       | TE00 0:            | 40.00   | TEOR DI LL        |             | 25                                                                                                    | 745040504      |         |               |

#### Il giorno della prova: Termine della prova TECO Disciplinare

Una volta concluso anche il TECO Disciplinare è possibile **registrare la conclusione di** entrambi i turni

| Home Page<br>Esami<br>Progetti<br>Cambia Password<br>Logout | Progetto     Creato il 13/10,     Clienti associati:     Sessioni     Situaz     Elence | "Fisioterapia (L-S<br>2020<br>TECO: Università degli Studi di<br>ione | NT/2)"<br>VERONA (Rovereto) - | Fisioterapia    | a (L-SNT/2)<br>20 ottobre dicembr                                                                              | re                                 |                                |                             |                   |              |
|-------------------------------------------------------------|-----------------------------------------------------------------------------------------|-----------------------------------------------------------------------|-------------------------------|-----------------|----------------------------------------------------------------------------------------------------|------------------------------------|--------------------------------|-----------------------------|-------------------|--------------|
|                                                             | LIGHU                                                                                   |                                                                       |                               |                 | and a second second second second second second second second second second second second second second second |                                    |                                |                             |                   |              |
|                                                             | Id se                                                                                   | luta Centro Esame                                                     | Aula                          | Orario          | Set                                                                                                    | Stato                              | Candidati ammessi              | Pwd di accesso              | Meeting           | Abilita Test |
|                                                             | Id se                                                                                   | luta Centro Esame                                                     | Aula                          | Orario          | Set 28/10/20                                                                                                   | Stato                              | Candidati ammessi              | Pwd di accesso              | Meeting           | Abilita Test |
|                                                             | Id se                                                                                   | Juta Centro Esame           State         CINECA - BOLOGNA            | Aula<br>TECO Trasversale      | Orario<br>09:00 | Set<br>28/10/20<br>TECO-Trasversale1                                                                           | Stato<br>120<br><u>Da svolgere</u> | Candidati ammessi<br><u>25</u> | Pwd di accesso<br>654428991 | Meeting<br>accedi | Abilita Test |

#### Il giorno della prova: Termine della prova TECO Disciplinare

| ca Mingozzi                                     | Progetti > Progetto                              | <u>Fisioterapia (L-SNT/2)</u> > <u>Sessi</u>                                                  | ione Edizion                      | e 2020 ottobre-dicembre >                                                                     | Seduta: 28/10                                               | /2020 - 09:00 (IL28688)                                   |                             |             |                      |  |
|-------------------------------------------------|--------------------------------------------------|-----------------------------------------------------------------------------------------------|-----------------------------------|-----------------------------------------------------------------------------------------------|-------------------------------------------------------------|-----------------------------------------------------------|-----------------------------|-------------|----------------------|--|
| ssione: Edizione 2020<br>obre-dicembre          |                                                  |                                                                                               |                                   |                                                                                               |                                                             |                                                           |                             |             |                      |  |
| <b>luta:</b> 28/10/2020 - 09:00<br>28688)       |                                                  |                                                                                               |                                   |                                                                                               | Seduta                                                      | abilitata                                                 |                             |             |                      |  |
| ome Page                                        |                                                  |                                                                                               |                                   |                                                                                               | Scuulu                                                      | abintata                                                  |                             |             |                      |  |
| pilitazione Seduta                              |                                                  |                                                                                               |                                   |                                                                                               |                                                             |                                                           |                             |             |                      |  |
| enco Candidati                                  |                                                  | Chiave di accesso seduta: 654428991                                                           |                                   |                                                                                               |                                                             |                                                           |                             |             |                      |  |
|                                                 |                                                  |                                                                                               |                                   |                                                                                               |                                                             |                                                           |                             |             |                      |  |
| ımi                                             |                                                  |                                                                                               | Per monit                         | torare l'andamento delle                                                                      | e prove dei ca                                              | andidati selezionare la v                                 | voce "Elenco Candio         | dati"       |                      |  |
| ambia Password                                  |                                                  |                                                                                               |                                   |                                                                                               | Fine sedu                                                   | ıta di test                                               | 1                           |             |                      |  |
| ACC ON FRANK L                                  |                                                  |                                                                                               |                                   |                                                                                               |                                                             |                                                           |                             |             |                      |  |
| ogout                                           | Qu                                               | ando TUTTI i candidati h                                                                      | ianno tern                        | minato il test è necessa                                                                      | ario cliccare s                                             | u "Termina Operazioni"                                    | per confermare la c         | conclusione | e della seduta di te |  |
| ogout.                                          | Qu                                               | ando TUTTI i candidati h<br>seduta non potrà più ess                                          | aanno term<br>sere abilit.        | minato il test è necessa<br>ata.                                                              | ario cliccare s<br>Termina                                  | u "Termina Operazioni"                                    | per confermare la c         | conclusione | e della seduta di te |  |
| Situazione                                      | Qu                                               | ando TUTTI i candidati h<br>seduta non potrà più ess                                          | aanno tern<br>sere abilit         | minato il test è necessa<br>ata.                                                              | ario cliccare s                                             | u "Termina Operazioni"                                    | per confermare la c         | conclusione | e della seduta di te |  |
| Situazione<br>Elenco Se                         | Qui<br>La<br>edute di test per d                 | ando TUTTI i candidati h<br>seduta non potrà più ess<br>ata - Sessione: Ediz                  | sere abilit                       | ninato il test è necessa<br>ata.<br>20 ottobre-dicemb                                         | rio cliccare s                                              | u "Termina Operazioni"                                    | per confermare la c         | conclusione | e della seduta di te |  |
| Situazione<br>Elenco Se<br>Id seduta            | edute di test per d<br>Centro Esame              | ando TUTTI i candidati h<br>seduta non potrà più ess<br>'ata - Sessione: Ediz<br>Aula         | tione 20                          | ninato il test è necessa<br>ata.<br>20 ottobre-dicemb<br>Set                                  | rio cliccare s<br>Termina<br>re<br>Stato                    | u "Termina Operazioni"<br>Operazioni<br>Candidati ammessi | Pwd di accesso              | Meeting     | Abilita Test         |  |
| Situazione<br>Elenco Se<br>Id seduta            | Qu.<br>La<br>edute di test per d<br>Centro Esame | ando TUTTI i candidati h<br>seduta non potrà più ese<br>l <b>ata - Sessione: Ediz</b><br>Aula | sere abilit<br>cione 20<br>Orario | ninato il test è necessa<br>ata.<br>20 ottobre-dicemb<br>Set<br>28/10/20                      | rio cliccare s<br>Termina<br>re<br>Stato<br>20              | u "Termina Operazioni"<br>Operazioni<br>Candidati ammessi | Pwd di accesso              | Meeting     | Abilita Test         |  |
| Situazione<br>Elenco Se<br>Id seduta<br>IL28688 | edute di test per d<br>Centro Esame              | ando TUTTI i candidati h<br>seduta non potrà più ese<br>lata - Sessione: Ediz<br>Aula         | tione 20<br>Orario                | ninato il test è necessa<br>ata.<br>20 ottobre-dicemb<br>Set<br>28/10/20<br>TECO-Trasversale1 | rio cliccare s<br>Termina<br>re<br>Stato<br>20<br>Terminato | u "Termina Operazioni" Operazioni Candidati ammessi 25    | Pwd di accesso<br>654428991 | Meeting     | Abilita Test         |  |

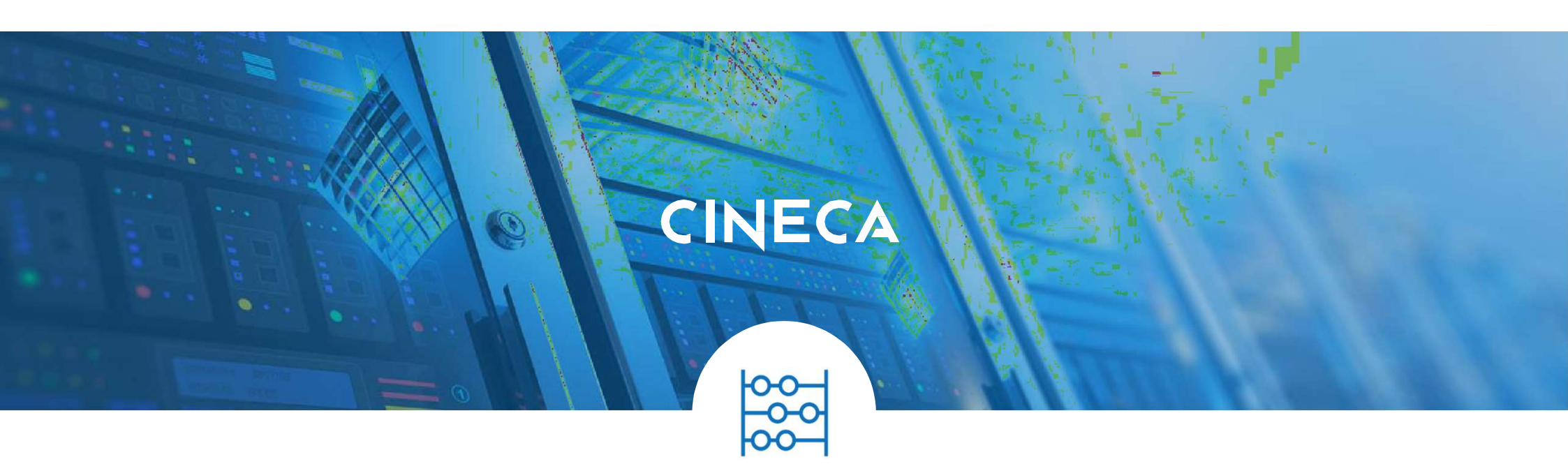

# **Responsabile Disciplinare**

Funzioni disponibili

### **RESPONSABILE DISCIPLINARE**

#### Funzioni disponibili

- Accesso tramite il portale al link: <u>https://quid.cineca.it/login\_commissione.php?a=Back-Office</u>, utilizzando le credenziali fornite
- Stesse funzionalità disponibili rispetto al Tutor d'Aula
- Visione complessiva di tutte le sedute previste per l'area

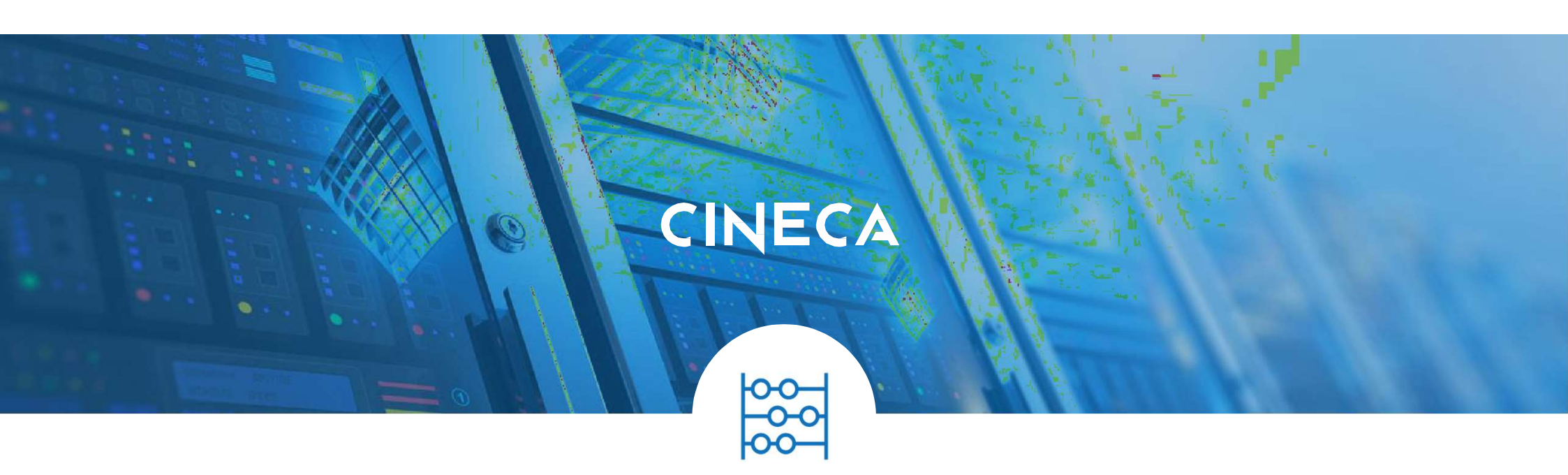

## Studenti

Erogazione del test

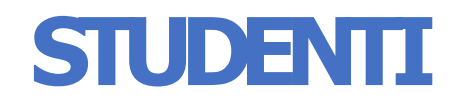

#### Dotazione informatica necessaria

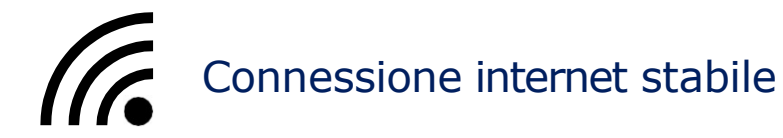

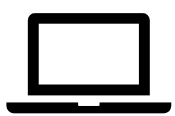

PC per l'esecuzione del Test

|  | ) |  |
|--|---|--|
|  |   |  |
|  |   |  |
|  |   |  |
|  |   |  |
|  |   |  |

Secondo dispositivo mobile dotato di webcam (smatphone, tablet, ...)

### STUDENTI

#### Funzioni disponibili

- Riceverà tutte le istruzioni operative all'interno delle due email inviate dal Tutor d'aula
- Svolgerà in modo «controllato» la prova installando il software gratuito «SafeExamBrowser»
- Svolgerà prima di tutto la prova TECO Trasversale
- Solo al termine della prova TECO Trasversale potrà svolgere la prova TECO Disciplinare

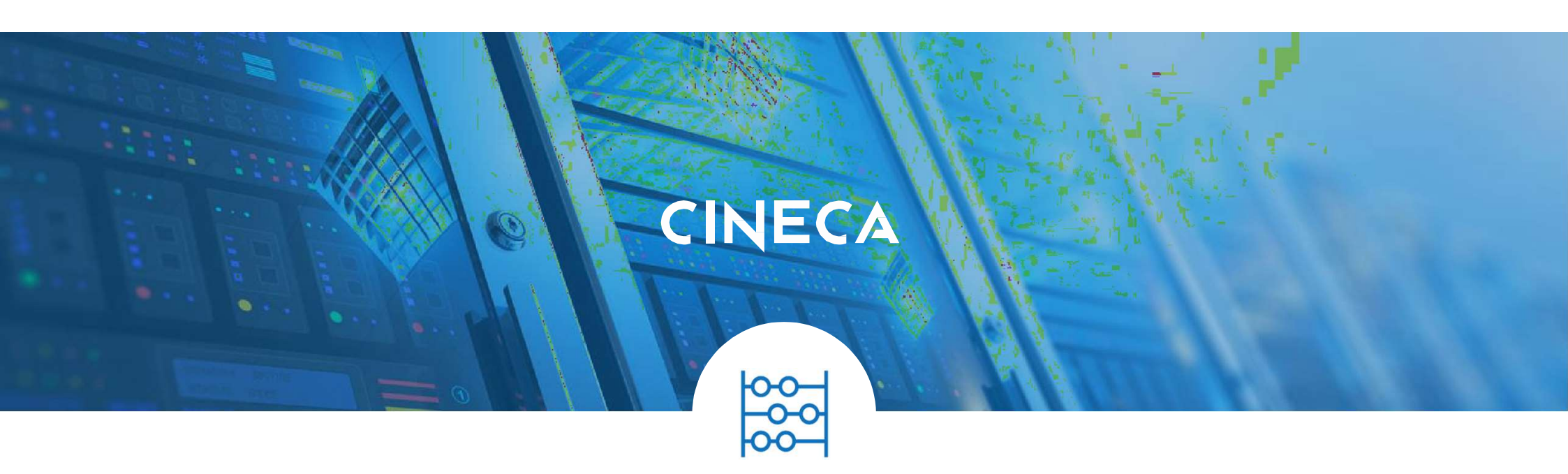

## Documentazione

### DOCUMENTAZIONE

- Responsabile disciplinare: <u>https://wiki.u-gov.it/confluence/x/H4GWFg</u>
- Tutor d'aula: <u>https://wiki.u-gov.it/confluence/x/xYCWFg</u>
- Studenti: <u>https://wiki.u-gov.it/confluence/x/oYCWFg</u>

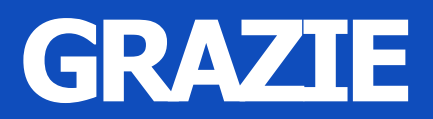

#### Valentina Beato

v.beato@cineca.it